IBM Unica Marketing Operations and Campaign バージョン 8 リリース 6 2012 年 5 月 25 日

# 統合ガイド

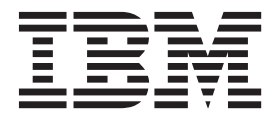

本書および本書で紹介する製品をご使用になる前に、59ページの『特記事項』に記載されている情報をお読みください。

本書は、IBM Unica Marketing Operations および Campaign バージョン 8、リリース 6、モディフィケーション 0 お よび新しい版で明記されていない限り、以降のすべてのリリースおよびモディフィケーションに適用されます。

お客様の環境によっては、資料中の円記号がバックスラッシュと表示されたり、バックスラッシュが円記号と表示されたりする場合があります。

- 原典: IBM Unica Marketing Operations and Campaign Version 8 Release 6 May 25, 2012 Integration Guide
- 発行: 日本アイ・ビー・エム株式会社
- 担当: トランスレーション・サービス・センター
- 第1刷 2012.6

- 注 -

© Copyright IBM Corporation 2002, 2012.

# 目次

| 第1章 統合の概要                                    |
|----------------------------------------------|
| IBM Unica Marketing Operations と IBM Unica   |
| Campaign を統合するメリット                           |
| IBM Unica Marketing Operations との統合について 1    |
| IBM Unica Marketing Operations & IBM Unica   |
| Campaign との間でのデータ転送の概要 2                     |
| 統合された IBM Unica Campaign とスタンドアロン            |
| IBM Unica Campaign の相違点                      |
| 統合された IBM Unica Marketing Operations とスタン    |
| ドアロン IBM Unica Marketing Operations の相違点 . 4 |
| IBM Unica Marketing Operations および IBM Unica |
| Campaign の統合のライセンスおよび権限の問題5                  |
| 統合の無効化または再有効化                                |
|                                              |

# 第2章 Marketing Operations と

| ステップ 3: レポート内の内部リンクを有効にす      |
|-------------------------------|
| る                             |
| ステップ 4: データ・ソース名を検証して公開す      |
| る                             |
| ステップ 5: IBM Cognos アプリケーションのフ |
| ァイアウォールを構成する                  |
| ステップ 6: IBM Unica アプリケーション・デー |
| タベース用に IBM Cognos データ・ソースを作成  |
| する                            |
|                               |

## 第3章 統合環境でのキャンペーンの作成29

| キャンペーン・プロジェクトについて                                                                                                    | 29                                                                                     |
|----------------------------------------------------------------------------------------------------|----------------------------------------------------------------------------------------|
| プロジェクト・コードおよびキャンペーン・コー                                                                                                    |                                                                                        |
| ドについて                                                                                                    | 30                                                                                     |
| プロジェクトを作成するには                                                                                                    | 30                                                                                     |
| プロジェクトを開始するには                                                                                                    | 31                                                                                     |
| 「キャンペーン・サマリー」セクション...                                                                                                    | 32                                                                                     |
| 要求を作成するには...........                                                                                                    | 32                                                                                     |
| プロジェクトおよび要求のステータスを変更する                                                                                                    |                                                                                        |
| には                                                                                                    | 33                                                                                     |
| 特殊文字について                                                                                                    | 34                                                                                     |
| リンクされたキャンペーンの作成                                                                                                    | 34                                                                                     |
| 連携キャンペーンを作成するには                                                                                                    | 35                                                                                     |
| 連携キャンペーンの更新                                                                                                    | 35                                                                                     |
| 連携キャンペーンを更新するには                                                                                                    | 35                                                                                     |
| TCS への入力                                                                                                    | 35                                                                                     |
| グリッド・データの編集について                                                                                                    | 36                                                                                     |
| TCS の公開                                                                                                    | 39                                                                                     |
| TCS を公開するには                                                                                                    | 39                                                                                     |
| IBM Unica Campaign のキャンペーンにアクセスす                                                                                                    |                                                                                        |
| るには                                                                                                    | 39                                                                                     |
| TCSでセル・フテータフを再新                                                                                                    |                                                                                        |
|                                                                                                    | 39                                                                                     |
| TCS でセル・ステータス・データを更新するには                                                                                                    | 39<br>40                                                                               |
| TCS でセル・ステータス・データを更新するには<br>フローチャートについて                                                                                                    | 39<br>40<br>40                                                                         |
| TCS でセル・ステータス・データを更新するには<br>フローチャートについて                                                                                                    | 39<br>40<br>40<br>40<br>40                                                             |
| TCS でセル・ステータス・データを更新するには         フローチャートについて         フローチャートの作成         フローチャートのテスト                                                                                                    | 39<br>40<br>40<br>40<br>40<br>40                                                       |
| TCS でセル・ステータス・データを更新するには         フローチャートについて         フローチャートの作成         フローチャートのテスト         TCS の承認について                                                                                                    | 39<br>40<br>40<br>40<br>40<br>41<br>42                                                 |
| TCS でセル・ステータス・データを更新するには         フローチャートについて         フローチャートの作成         フローチャートのテスト         TCS の承認について         ご         面別の TCS 行を承認するには                                                                                                    | 39<br>40<br>40<br>40<br>40<br>41<br>42<br>43                                           |
| TCS でセル・ステータス・データを更新するには         フローチャートについて         フローチャートの作成         フローチャートの方スト         TCS の承認について         個別の TCS 行を承認するには         TCS 内のすべての行を承認するには                                                                                                    | 39<br>40<br>40<br>40<br>40<br>41<br>42<br>43<br>43                                     |
| TCS でセル・ステータス・データを更新するには         フローチャートについて         フローチャートの作成         フローチャートの方スト         アローチャートのテスト         TCS の承認について         個別の TCS 行を承認するには         TCS 内のすべての行を承認するには         すべての TCS 行に対する承認を拒否するには                                                                                                    | 39<br>40<br>40<br>40<br>41<br>42<br>43<br>43<br>43                                     |
| TCS でセル・ステータス・データを更新するには         フローチャートについて         フローチャートの作成         フローチャートのテスト         フローチャートのテスト         TCS の承認について         個別の TCS 行を承認するには         TCS 内のすべての行を承認するには         すべての TCS 行に対する承認を拒否するには         フローチャートの実行                                                                                                    | 39<br>40<br>40<br>40<br>41<br>42<br>43<br>43<br>43<br>43                               |
| TCS でセル・ステータス・データを更新するには         フローチャートについて         フローチャートの作成         フローチャートのテスト         フローチャートのテスト         TCS の承認について         個別の TCS 行を承認するには         すべての TCS 行に対する承認を拒否するには、         フローチャートの実行         フローチャートの実行         フローチャートの実行                                                                                                    | 39<br>40<br>40<br>40<br>41<br>42<br>43<br>43<br>43<br>43<br>43<br>43                   |
| TCS でセル・ステータス・データを更新するには         フローチャートについて         フローチャートの作成         フローチャートの方スト         フローチャートのテスト         TCS の承認について         面別の TCS 行を承認するには         すべての TCS 行に対する承認を拒否するには         フローチャートの実行         フローチャートを実行するには         レスポンス履歴およびコンタクト履歴のインポート                                                                                          | 39<br>40<br>40<br>40<br>41<br>42<br>43<br>43<br>43<br>43<br>43<br>44<br>44             |
| <ul> <li>TCS でセル・ステータス・データを更新するには</li> <li>フローチャートについて</li></ul>                                                                                                    | 39<br>40<br>40<br>40<br>41<br>42<br>43<br>43<br>43<br>43<br>43<br>44                   |
| TCS でセル・ステータス・データを更新するには<br>フローチャートについて                                                                                                    | 39<br>40<br>40<br>40<br>41<br>42<br>43<br>43<br>43<br>43<br>43<br>43<br>44<br>44       |
| TCS でセル・ステータス・データを更新するには         フローチャートについて         フローチャートの作成         フローチャートの方スト         フローチャートのテスト         TCS の承認について         個別の TCS 行を承認するには         TCS 内のすべての行を承認するには         すべての TCS 行に対する承認を拒否するには         フローチャートの実行         フローチャートの実行         レスポンス履歴およびコンタクト履歴のインポート         キャンペーンからメトリックをインポートするに         は         ・         統合レポート | 39<br>40<br>40<br>40<br>41<br>42<br>43<br>43<br>43<br>43<br>43<br>44<br>44<br>44<br>44 |

#### 第4章 統合システムでのオファーおよび オファー・テンプレートの管理

| オノナー・ノノノレードの自住・・・・                  | . 4 | F / |
|-------------------------------------|-----|-----|
| オファー・ワークフロー機能                       | '   | 47  |
| Marketing Operations でのオファー統合の有効化 . | '   | 48  |

| Campaign からオファーをインポート.... | . 49 |
|---------------------------|------|
| 統合システムでのオファーの作成           | . 51 |
| オファー統合の有効化時にオファー・テンプレート   |      |
| およびオファー属性を管理              | . 52 |
| オファー統合の有効化時にオファーを管理       | . 53 |
| オファー統合の有効時にオファーおよびオファー・   |      |
| リストをセルに割り当てる              | . 55 |

| IBM Ur | nica | 技 | 術 | サオ | <b>%</b> — | トヘ | の | 連絡 | r | • | • | • | 57   |
|--------|------|---|---|----|------------|----|---|----|---|---|---|---|------|
| 特記事項   | 頁.   |   |   |    |            |    |   |    |   |   |   |   | 59   |
| 商標     |      |   |   |    |            |    |   |    |   |   |   |   | . 61 |

## 第1章 統合の概要

IBM<sup>®</sup> Unica Marketing Operations および Campaign を統合して、これら両製品の機 能がより密結合されるようにすることができます。

統合後は、Campaign 内で使用するためにキャンペーン、プロジェクト、オファー、 およびターゲット・セル・スプレッドシートを Marketing Operations で管理するこ とができます。

## IBM Unica Marketing Operations と IBM Unica Campaign を統合する メリット

Marketing Operations と Campaign を統合すると、Marketing Operations のすべての プロジェクト管理機能を利用してキャンペーンを作成し、そのキャンペーンを Campaign で実行することができます。統合により、両方の製品でセル情報を入力す る必要がなくなります。

さらに、統合することで、Marketing Operations の堅固なグリッド機能を使用して、 ターゲット・セル・スプレッドシートを作成および管理できるようになります。

## IBM Unica Marketing Operations との統合について

Campaign は、Marketing Operations と統合して、そのマーケティング・リソース管 理機能を使用してキャンペーンを作成、計画、および承認することができます。

Campaign を Marketing Operations に統合すると、スタンドアロン Campaign 環境で 以前に実行されたタスクの多くが、Marketing Operations で実行されます。これらの タスクには、以下のものが含まれます。

- キャンペーンの作業
  - キャンペーンの作成
  - キャンペーンの表示、移動、および削除
  - キャンペーン・サマリーの詳細の作業
- ターゲット・セル・スプレッドシートの作業
- オファーのセルへの割り当て
- コントロール・セルの指定
- カスタム・キャンペーン属性の作成およびデータの設定
- カスタム・セル属性の作成およびデータの設定

以下のタスクは、Campaign のスタンドアロン環境および統合環境の両方で実行されます。

- フローチャートの作成
- フローチャートの実行
- ・ キャンペーン/オファー/セルの詳細分析

 キャンペーン実績の (インストールされているレポート・パックに応じた) レポー ト作成

オファー統合も有効になっている場合、以下のタスクを Marketing Operations で実行します。

- オファーの設計
  - オファー属性の定義
  - オファー・テンプレートの作成
- オファーの作成、承認、公開、編集、および回収
- オファー・リストおよびオファー・フォルダーを使用したオファーの編成

オファー統合の有効化について詳しくは、『統合システムでのオファーおよびオフ ァー・テンプレートの管理』の章を参照してください。オファーの管理および使用 について詳しくは、管理者およびユーザーを対象とした Campaign ガイドを参照し てください。

## IBM Unica Marketing Operationsと IBM Unica Campaign との間での データ転送の概要

データ転送には、キャンペーン・データ、セル・データ (TCS 内)、およびオファ ー・データの 3 つの主要エリアがあります。製品間でのデータの転送は、基本的に Marketing Operations から Campaign への片方向です。

Marketing Operations-Campaign 統合が有効になると、Marketing Operations 内のキャ ンペーン・プロジェクトの名前およびコードは、Campaign 内のキャンペーンの名前 およびコードと同じになります。 Marketing Operations 内のキャンペーン・プロジ ェクトは、Campaign 内の対応するキャンペーンに自動的にリンクされます。ユーザ ーは、1 つのボタンをクリックするだけで、プロジェクトとキャンペーンの間を双 方向に移動できます。

統合により、データ・エントリーを複製する必要がなくなります。 Marketing Operations には、すべてのデータを表示する 1 つのビューと、データを入力および 編集する 1 つのロケーションがあります。共有データは、Marketing Operations で のみ表示および編集できます。 Marketing Operations ユーザーは、キャンペーンの 実行に必要なデータが公開される (Campaign にプッシュされる) タイミングを制御 します。

継続的なデータの転送は、Marketing Operations から公開を通じて開始される必要が あります。 Campaign は、データの要求 (例えば、セル状況情報やキャンペーン・ メトリックの取得など) に応答したり、Marketing Operations からデータ (例えば、 キャンペーン・データや TCS データ) を受信したりすることができますが、データ が要求されていない場合に Marketing Operations にデータを送信することはできま せん。

データ転送の3つの主要エリアの説明は、次のとおりです。

## キャンペーン・データの転送

Marketing Operations では、任意の数のカスタム・キャンペーン属性を定義し、それ らを標準キャンペーン属性と共にキャンペーン・プロジェクト・テンプレートに配 置することができます。 Marketing Operations でこれらの属性にデータを入力し、 手動でそのデータを Campaign に公開できます。そこでは、これらのキャンペーン 属性を、フローチャート内の定義項目として、およびレポートおよび分析用として 使用できます。 Marketing Operations ユーザーは、キャンペーンが Campaign で作 成されるタイミングと、キャンペーン属性データが Campaign に公開されるタイミ ングを制御します。 Campaign は、常に公開されたキャンペーン属性の最新セット を使用します。

#### セル・データの転送

継続中のデータ転送の 2 つ目の主要なエリアは、ターゲット・セル・スプレッドシ ートです。 TCS は、ターゲット・セルとコントロール・セルのセル・レベル情報 (セル名、セル・コード、指定済みオファー、コントロール・セル・リンケージ、お よびカスタム・セル属性など)を管理します。セル定義の Marketing Operations か ら Campaign への転送と、セル・ステータスの Marketing Operations への返送は、 反復可能です。企業では多くの場合、セル定義およびセル数がファイナライズさ れ、TCS の行が個別に承認され、キャンペーンの実行準備が整うまでに、いくつか のサイクルを必要とします。

#### オファー・データの転送

オファー統合が有効なシステムの、継続中のデータ転送の 3 つ目の主要なエリア は、オファー・データです。オファーは Marketing Operations で作成されます。新 規オファーが Marketing Operations で作成されると、そのオファーの状態は「ドラ フト (Draft)」になっています。オファーの状態を「公開済み (Published)」に変更す ると、オファー・インスタンスが Campaign にプッシュされます。最初の公開で、 Campaign にオファーが作成されます。以降の公開では、Campaign のオファー・イ ンスタンスが更新されます。

同様に、オファー・テンプレートの状態を「公開済み (Published)」に変更すると、 そのオファー・テンプレートと Marketing Operations で定義した任意のオファー属 性の両方が Campaign にプッシュされます。

最初にオファー統合を有効にしたときに、既存のオファー・メタデータおよびデー タを Campaign から Marketing Operations にインポートできます。 49 ページの 『Campaign からオファーをインポート』を参照してください。

## 統合された IBM Unica Campaign とスタンドアロン IBM Unica Campaign の相違点

Campaign が Marketing Operations と統合された場合、Campaign のインストール済み環境は以下の点でスタンドアロン・インストールとは異なります。

 キャンペーン (ただし、統合を有効にする前に作成したキャンペーンを除く) を作 成またはアクセスする唯一の方法は、対応する Marketing Operations プロジェク トを使用することです。 Campaign の「キャンペーン一覧」ページには、統合が 有効になる前に作成されたキャンペーンのみが表示されます。

- ターゲット・セル・スプレッドシートおよびカスタム・セル属性は、Marketing Operations でのみ作成、表示、および管理されます。カスタム・セル属性はキャ ンペーン・プロジェクト・テンプレートで定義されます。そのため、各タイプの キャンペーンが異なるカスタム・セル属性を持つことも、カスタム属性を異なる 順序で表示することも可能です。(スタンドアロンの Campaign では、すべての キャンペーンが同じセル属性を同じ順序で保持します。)
- TCS はトップダウンまたはボトムアップのいずれにすることもできます。ボトムアップ・セルは、M0\_UC\_BottomupTargetCells が「はい」に設定されている(「Unica」>「キャンペーン」>「パーティション」>「パーティション」
   [n]」>「server (サーバー)」>「internal (内部)」)場合に、Campaign Marketing Operations 統合で使用可能になります。
- フローチャートは、TCS のトップダウン・セルにリンクされていない場合であっても、運用モードで実行できます。
- キャンペーンの「サマリー」タブは、Campaign には存在しません。キャンペーン・サマリー情報は、Marketing Operations 内のキャンペーン・プロジェクトの「サマリー」タブの「キャンペーン・サマリー」セクションに表示されます。オファーおよびセグメントの情報は、Campaign の新しい「セグメント/オファー」タブに表示されます。キャンペーン・プロジェクト・テンプレートを Marketing Operations で管理するので、各キャンペーン・テンプレートは、プロジェクト内の1つ以上のタブで編成された、異なるキャンペーン・カスタム属性のセットを持つことができます。また、より堅固な Marketing Operations の属性機能を、レイアウト、必須属性対オプション属性、条件付きドロップダウン・リスト、データベース・テーブルからの動的データ値などに利用することができます。(スタンドアロンの Campaign では、すべてのキャンペーンが同じカスタム・キャンペーン属性を同じ順序で保持します。)
- 「IBM Unica Marketing Operations Offer の統合」を「はい」に設定する (Unica > Campaign > パーティション > パーティション[n] > サーバー > 内部) ことによりオファー統合を有効にした場合、Campaign でオファー・テンプレート やオファーを作成したり操作したりすることはできません。代わりに、Marketing Operations を使用してオファー・テンプレートを作成し、オファーを作成、変 更、承認、公開、または撤回します。それから、オファー・テンプレートや承認 されたオファーを Campaign に公開して使用可能にすることができます。

注:オファー統合は、キャンペーン統合とは別個のオプションです。キャンペーン統合が有効になっているときに、オファー統合も有効にすることが可能です。 詳しくは、48ページの『Marketing Operations でのオファー統合の有効化』を参照してください。

# 統合された IBM Unica Marketing Operations とスタンドアロン IBM Unica Marketing Operations の相違点

キャンペーン統合が有効になっている場合、キャンペーン・プロジェクト管理は Marketing Operations で実行され、Campaign と密結合されます。オファー統合も有 効になっている場合、オファーのライフサイクル管理が Marketing Operations で実 行され、オファーは Campaign に公開されて使用可能になります。

### キャンペーン・プロジェクト管理

キャンペーン統合が有効になっている場合、ユーザーはキャンペーン・プロジェクト・テンプレートを使用してプロジェクトを作成できます。

スタンドアロン・インストールでは、ユーザーはキャンペーン・プロジェクト・テ ンプレートを使用して新規プロジェクトを作成することはできません。スタンドア ロン・インストールでは、マーケティング・キャンペーンを管理するためのプロジ ェクト・テンプレートを作成できますが、対応するキャンペーンへのリンク、ター ゲット・セル・スプレッドシート、オファーとの統合、キャンペーンのコンタクト とレスポンダーに渡すメトリックはいずれもありません。

統合されたインストールでは、キャンペーン・プロジェクトには、Campaign とのデ ータ転送を開始したり、 Campaign の対応するキャンペーンとの相互間で簡単にナ ビゲート可能にしたりするためのアイコンやリンクがあります。

#### オファーのライフサイクル管理

キャンペーン統合が有効になっている場合、オファー統合も有効にすることができ ます。オファー統合が有効になると(「設定」>「構成」>「Unica」>「Platform (プ ラットフォーム)」)、オファーのライフサイクル管理は Marketing Operations でのみ 実行されます。 Marketing Operations を使用してオファー・テンプレートを作成 し、オファーを作成、変更、承認、公開、または回収することができます。承認さ れたオファーを、Campaign に公開して使用可能にすることができます。

## **IBM Unica Marketing Operations および IBM Unica Campaign の統合** のライセンスおよび権限の問題

Marketing Operations と Campaign が統合されると、キャンペーンの設計、作成、お よび実行に携わるすべてのスタッフに、Marketing Operations のライセンスが必要に なります。 Campaign のみで作業するチーム・メンバー (フローチャート開発者な ど) であっても、ワークフロー通知を受け取ったり、キャンペーンにアクセスした りできるようにするために Marketing Operations のライセンスが必要になります。 (統合環境では、Marketing Operations を使用することが、キャンペーンにアクセス する唯一の方法です。)

Marketing Operations キャンペーン・プロジェクトの一部のアクションでは、 Campaign 権限が必要です。これらの権限を付与する役割を Campaign で作成し、そ の役割を Marketing Operations で作業するユーザーに割り当てることができます。 次の表は、アクションおよびそれに必要な権限をリストしたものです。

| アクション                    | 必要な Campaign 権限    |
|--------------------------|--------------------|
| 連携キャンペーンの作成              | キャンペーンの作成          |
| 連携キャンペーンの更新              | キャンペーンの編集          |
| TCS の公開                  | キャンペーン・ターゲット・セルの管理 |
| セルの実行ステータスの取<br>得        | キャンペーン・ターゲット・セルの管理 |
| TCS でのオファーの検索<br>および割り当て | オファー・サマリーの表示       |

| ア | クション       | 必要な Campaign 権限 |
|---|------------|-----------------|
| × | トリックのインポート | キャンペーンの分析       |

## 統合の無効化または再有効化

統合が有効にされた後で無効にすることは可能ですが、可能な限りこのアクション は回避してください。

#### **Marketing Operations-Campaign 統合を無効にする**

Marketing Operations と Campaign の統合を無効にすると、Campaign はそのスタンドアロンの動作と外観に戻されます。ただし、以下のいくつかの重要な点について 留意する必要があります。

- 統合を無効にした後で、統合されたキャンペーンに関連付けられたフローチャートにアクセスするには、統合をオフにする前に Marketing Operations 内のすべてのキャンペーンを公開する必要があります。そうすると、キャンペーンはCampaign内の最上位フォルダー内で使用可能になります。
- 統合を無効にすると、キャンペーン・プロジェクトとキャンペーンの間にナビゲ ーション・リンクがなくなります。ユーザーは各自のキャンペーン・プロジェク トにアクセスできますが、キャンペーンを作成したり更新したりするためのアイ コンは無効になり、 TCS データを公開するためのボタンやセルのステータスを 取得するためのボタンは使用できません。キャンペーン・プロジェクト・テンプ レートは、プロジェクトを作成する際にユーザーに対して表示されるテンプレー トのリストには含まれません。
- 統合を再度有効化する場合、IBM Unica 技術サポートに連絡し、その影響について話し合ってください。統合が無効にされている間にキャンペーンに加えられた変更はすべて、統合を再度有効にした後に初めてキャンペーンを更新するときか、 Marketing Operations 内から TCS を公開するときに上書きされます。

## オファー統合の無効化

オファー統合を無効にするとデータが不整合になる可能性があるので、このアクションは避けてください。例えば、オファーが Marketing Operations で作成されて、 Campaign に公開されたとします。オファー統合をオフにした後に、そのオファーが Campaign で変更されます。オファー統合が再度オンにされても、Campaign で行わ れた変更は Marketing Operations と同期されません。 Marketing Operations は、オ ファー・データが Campaign から再インポートされた後でも更新されたオファー情 報を持ちません。製品間でのデータの転送は、基本的に Marketing Operations から Campaign への片方向です。

#### 関連概念:

7ページの『統合された配置の構成設定』

# 第2章 Marketing Operations と Campaign の統合

IBM Unica Marketing Operations と Campaign の統合のワークフローは、以下の手順で構成されます。

ユーザーがキャンペーン・プロジェクトやキャンペーン・プロジェクト要求を作成 できるようにするには、事前にこれらの手順を実行する必要があります。

- Marketing Operations と Campaign の両方をインストールします。詳しくは、 「*IBM Unica Marketing Operations インストール・ガイド*」と「*IBM Unica Campaign インストール・ガイド*」を参照してください。
- 2. 統合されたデプロイメントをサポートするように、構成設定を調整します。『統 合された配置の構成設定』を参照してください。
- 3. 必要な属性、フォーム、およびキャンペーン・プロジェクト・テンプレートを設 計します。

オファー統合がシステムで有効になった場合、オファー属性を使用してオファ ー・テンプレートを設計します。 47 ページの『第 4 章 統合システムでのオフ ァーおよびオファー・テンプレートの管理』を参照してください。

- 4. 共有属性を作成します。
- 5. フォーム (ターゲット・セル・スプレッドシートを収めたフォームも含む)およ びローカル属性を作成します。
- 6. Campaign のコンタクト数およびレスポンス数を Marketing Operations メトリックに関連付けるメトリック・マップ・ファイルを作成します。
- 7. キャンペーン・プロジェクトとオファー・テンプレートを作成します。

## 統合された配置の構成設定

Marketing Operations と Campaign が統合されたら、Marketing Operations を使用してキャンペーンを計画、作成、および承認します。

オファー統合が有効なシステムでは、オファーのライフサイクル管理用の機能が Marketing Operations に追加されます。 48 ページの『Marketing Operations でのオ ファー統合の有効化』を参照してください。

#### Marketing Operations と Campaign の統合

Marketing Operations と Campaign を統合するには、以下のプロパティーを設定します。

- 「設定」>「構成」ページの「Unica」の下で、「Platform」をクリックします。
- 「設定の編集」をクリックして、「IBM Unica Marketing Operations -Campaign 統合」を True に設定します。この設定により統合が有効になるの で、Marketing Operations を使用してキャンペーンを作成、計画、および承認す ることができます。

3. Campaign インストール済み環境に複数のパーティションがある場合は、統合を 有効にしたいパーティションごとに以下のプロパティーを設定します。

「Unica」>「Campaign」>「パーティション」>「パーティション [n]」>「server (サーバー)」と展開して、「internal (内部)」をクリックしま す。

4. 「設定の編集」をクリックして、「MO\_UC\_integration」を「はい」に設定し ます。この設定により、このパーティションで Marketing Operations-Campaign 統合が有効になります。

注: 以下のいずれかのオプションを「はい」に設定するには、最初に 「MO\_UC\_integration」を「はい」に設定しておく必要があります。以下のオ プションは、「MO\_UC\_integration」が有効になっているときにのみ適用され ます。

5. オプションで、「MO\_UC\_BottomUpTargetCells」を「はい」に設定します。

「MO\_UC\_integration」が有効になっているとき、Marketing Operations から作 成されるセルは常にトップダウンです。このパーティションでターゲット・セ ル・スプレッドシートのボトムアップ・セルを使用可能にするには、このプロ パティーを「はい」に設定します。「はい」に設定すると、トップダウン・タ ーゲット・セルとボトムアップ・ターゲット・セルの両方が表示され、 Marketing Operations ターゲット・セル・スプレッドシートで「ボトムアップ・ セルを取得」ボタンが使用可能になります。このボタンにより、Campaign で作 成したボトムアップ・セルを Marketing Operations で取得することができま す。ボトムアップ・セルは Marketing Operations では読み取り専用であり、 Marketing Operations から Campaign に逆に公開することはできません。

- オプションで、「Legacy\_campaigns」を「はい」に設定します。この設定により、統合を有効化する前に作成されたキャンペーン (Affinium Campaign 7.x で 作成され、Affinium Plan 7.x プロジェクトにリンクされたキャンペーンなど) にアクセスできるようになります。
- 7. 必要に応じて、その他のパーティションでステップ 4 から 6 を繰り返しま す。
- 8. 「Unica」>「Marketing Operations」>「umoConfiguration」と展開して、 「campaignIntegration」をクリックします。
- 9. defaultCampaignPartition を設定します。 Marketing Operations と Campaign が統合されたときに、このパラメーターが、プロジェクト・テンプレートによって campaign-partition-id が定義されていない場合に使用するデフォルトの Campaign パーティションを指定します。デフォルトは partition1 です。
- 10. Web サービスの統合 API 呼び出しに webServiceTimeoutInMilliseconds を設定 します。このパラメーターは、Web サービス API 呼び出しのタイムアウト値 として使用されます。

オプションで、48ページの『Marketing Operations でのオファー統合の有効化』の ステップに進んでください。 関連概念:

6ページの『統合の無効化または再有効化』

## キャンペーン・プロジェクト・テンプレート、フォーム、および属性の設計

Marketing Operations でオブジェクトの作成を開始する前に、キャンペーン・プロジェクト・テンプレートと、そこに必要なフォームおよび属性を計画および設計します。

設計プロセスの結果、作成する属性とフォームのリストと、それらに関する以下の ような詳細が生成されます。

- 所定の属性が複数フォーム (共用) または単一フォーム (ローカル) のいずれでの 使用に適しているか
- ユーザーが、テーブルによって提供されるデータから選択するか、定義した項目のリストから選択するか、またはテキストを直接属性に入力するか
- ユーザー・インターフェース項目でどのような制約が必要か、そして結果的に、 オファー属性を所定のフォームに追加したときにパラメーター化(編集可能に)す る必要があるか、静的または表示されていない静的に設定する必要があるか。

キャンペーン属性とセル属性は、共有属性でなければなりません。フォーム属性と グリッド属性は、共有であってもローカルであっても構いません。

## キャンペーン・プロジェクト・テンプレートの設計

作成できるキャンペーン・プロジェクト・テンプレートの数に制限はありません。 例えば、実行するキャンペーンのタイプごとに別個のキャンペーン・プロジェク ト・テンプレートを作成できます。

一般に、必要なフォームの固有の組み合わせごとに、別個のテンプレートを作成す る必要があります。例えば、キャンペーンのターゲット・セルを定義するためにさ まざまな情報を収集する必要がある場合、バージョンの異なるターゲット・セル・ スプレッドシートを作成して、それらを別個のテンプレートに関連付ける必要があ ります。同様に、一部のカスタム・キャンペーン属性が特定のタイプのキャンペー ンにのみ関連している場合、異なるキャンペーン・プロジェクト・テンプレートを 作成してさまざまなカスタム・キャンペーン属性を使用できるようにし、それらの タブ上での表示順序や編成を制御できます。

## ターゲット・セル・スプレッドシートおよびその他のフォームの設 計

デフォルトでは、プロジェクトには「サマリー」、「スタッフ」、「ワークフロー」、「追跡」、「添付ファイル」、および「分析」というタブがあります。財務 管理モジュールがインストールされている場合、プロジェクトには「予算」タブも あります。

キャンペーン・プロジェクトの「サマリー」タブには、基本キャンペーン情報の一 連の項目があります。これらの基本キャンペーン属性は、削除することも再配列す ることもできません。 プロジェクトに関する追加の情報を入力できるようにするには、フォームを作成して、そのフォームをプロジェクト・テンプレートに追加する必要があります。プロジェクトの「サマリー」タブや追加のタブに表示される各フォームは、そのテンプレートを使用して作成されます。

すべてのキャンペーン・プロジェクト・テンプレートには、TCS フォームが必要で す。その他のフォームはオプションです。

#### 「キャンペーン・サマリー」セクション

すべてのキャンペーン・プロジェクトの「サマリー」タブには、「キャンペーン・ サマリー」セクションがあります。このセクションには、以下のデフォルトのキャ ンペーン属性が含まれています。

| 属性               | 項目の説明                        |
|------------------|------------------------------|
| キャンペーンの説明        | テキスト項目                       |
| キャンペーン開始日        | 日付項目                         |
| キャンペーン終了日        | 日付項目                         |
| キャンペーン目標         | テキスト項目                       |
| キャンペーン・イニシアチブ    | テキスト項目                       |
| キャンペーンのセキュリティー・ポ | Campaign のすべてのセキュリティー・ポリシーが定 |
| リシー              | 義されたドロップダウン・リスト。             |

デフォルト・キャンペーン属性は、「管理設定」の「共有属性」ページ上のキャン ペーン属性のリストには表示されず、編集できません。

#### ターゲット・セル・スプレッドシートについて

ターゲット・セル・スプレッドシート (TCS) は、キャンペーンのターゲットおよび コントロール・セルを定義するためにユーザーが入力する必要のある情報のタイプ を指定する、編集可能なグリッドです。ターゲット・セル・スプレッドシートは、 IBM Unica Marketing Operations-Campaign 統合が有効な場合に使用します。 TCS の列は、それぞれ情報の特定のアイテムを定義します。各列は属性に対応していま す。

TCS には、Campaign に自動的に渡されるデフォルト属性が入っています。これらのデフォルト属性に加えて、カスタム属性をいくつでも作成し、追加することができます。

#### セル属性とグリッド属性

TCS には、IBM Unica Campaign に渡される属性 (セル属性) と、IBM Unica Marketing Operations だけに表示される属性 (グリッド属性) を含めることができま す。

セル属性は、Campaign に渡す必要がある情報に使用します。例えば、出力リスト、 コンタクト履歴、またはレポートに含める属性の値は、セル属性として作成しなけ ればなりません。 グリッド属性は、Campaign では必要のない、説明、計算、およびデータに使用します。

## ターゲット・セル・スプレッドシートとフォーム

TCS をフォームで作成します。 (フォームには、TCS に加えて、他の属性を含める ことができます。) TCS グリッド・コンポーネントをフォームに配置すると、その フォームにはデフォルト・セル属性が入ります。デフォルト属性は削除できませ ん。

#### セル属性データの転送

デフォルト属性の情報は、ユーザーがフローチャートのセルを TCS の行にリンク したときに、自動的に Campaign に渡されます。カスタム・セル属性は、Campaign で、コンタクト・プロセスの IBM Unica Campaign 定義項目として自動的に使用可 能になります。定義項目について詳しくは、「*IBM Unica Campaignユーザー・ガイ* ド」を参照してください。

#### ターゲット・セル・スプレッドシートとテンプレート

キャンペーン・プロジェクト・テンプレートには、TCS を 1 つだけ含めることが できます。

#### デフォルト・セル属性

デフォルト・セル属性は、すべてのターゲット・セル・スプレッドシートに表示されます。これらの属性は、「管理設定」の「共有属性」ページ上のセル属性のリストには表示されません。

表1. デフォルト・セル属性

| 名前       | TCS の公開に必<br>要な値 | 説明                                                                                                    |
|----------|------------------|----------------------------------------------------------------------------------------------------|
| セル名      | はい               | テキスト項目                                                                                                  |
| セル・コード   | いいえ              | テキスト項目                                                                                                  |
| 説明       | いいえ              | テキスト項目                                                                                                  |
| 制御セルかどうか | はい               | 「はい」と「いいえ」のドロップダウン・リスト                                                                                  |
| 制御セル     | いいえ              | 制御セルのドロップダウン・リスト                                                                                        |
| 指定済みオファー | いいえ              | 1 つ以上のオファーまたはオファー・リストを選択<br>するために使用できる選択コントロール                                                          |
| 承認済みかどうか | いいえ              | 「はい」と「いいえ」のドロップダウン・リスト。<br>この列は、対応するキャンペーン・プロジェクト・<br>テンプレートで「 <b>承認が必要」</b> がチェックされてい<br>る場合にのみ表示されます。 |
| フローチャート  | いいえ              | セルが使用されるフローチャートの名前を表示す<br>る、読み取り専用項目                                                                    |
| 前回実行日    | いいえ              | このセルを含むフローチャートが前回実行された日<br>時を表示する、読み取り専用項目                                                              |

表1. デフォルト・セル属性 (続き)

| 名前    | TCS の公開に必<br>要な値 | 説明                                                                                      |
|-------|------------------|-----------------------------------------------------------------------------------------|
| 実数    | いいえ              | このセルの前回の実行カウント (セル内の一意のオー<br>ディエンス ID のカウント) を表示する、読み取り専<br>用項目                         |
| 実行タイプ | 1363 <u>ž</u>    | このセルを含むフローチャートの前回の実行の実行<br>タイプ (本番またはテストのフローチャート、ブラン<br>チ、またはプロセス・ボックス)を示す、読み取り専<br>用項目 |

デフォルト・セル属性では、以下のプロパティーのみ編集できます。

- 表示名
- 説明
- ヘルプ・テキスト
- ソート可能
- ソート・タイプ
- 配置

## オファー・テンプレートの設計

オプションのオファー統合が有効になったら、ユーザーにオファーの作成をガイド するためのオファー・テンプレートも Marketing Operations で作成します。オファ ー・テンプレートで作業するには、まずテンプレートを設計し、次にそれらを構築 するために使用するカスタム・オファー属性とフォームを作成します。

オファー・テンプレートの作成準備が整ったら、「設定」>「Marketing Operations 設定」>「テンプレート構成」>「テンプレート」を選択して、「オファー・テンプ レート」セクションのオプションを使用します。

オファーの管理および使用について詳しくは、管理者およびユーザーを対象とした Campaign ガイドを参照してください。

オファー統合を有効にすると、オファー、オファー・リスト、およびオファー・フ ォルダーに加えて、既存のオファー・テンプレートおよびオファー属性を Campaign からインポートできます。

## 属性の設計

ユーザーがプロジェクトに入力可能な情報の各アイテムに対応する属性が、テンプ レート内のタブにあります。

キャンペーン・プロジェクト・テンプレートには、以下のような属性カテゴリーが 含まれます。

- グリッドの外側のフォームに表示される、Marketing Operations でのみ使用される 情報にフォーム属性を使用します。
- グリッド (TCS グリッドも含む)の内側のフォームに表示される、Marketing Operations でのみ使用される情報にグリッド属性を使用します。

- グリッドの外側のフォームに表示される、Campaign と共有される情報にキャンペーン属性を使用します。
- TCS グリッド内のフォームに表示される、Campaign と共有される情報にセル属 性を使用します。
- オファーも統合するシステムの場合、オファー属性を使用して、Campaign と共有 するオファー情報を収集します。オファー属性は、それらを使用するオファーが Campaign に公開されると、Campaign と同期されます。

共有属性を表示または定義するには、「設定」>「Marketing Operations 設定」> 「テンプレート構成」>「共有属性」を選択します。すべてのキャンペーン属性、セ ル属性、およびオファー属性を共有属性として作成します。フォーム属性とグリッ ド属性は、単一フォームにのみ関連している場合にはローカルとして作成でき、複 数フォームで使用することを計画している場合は共有として作成できます。

**注:** 標準のデフォルト属性は編集不可であり、「共有属性」ページにはリストされ ません。例えば、デフォルト・セル属性はすべてのターゲット・セル・スプレッド シートに表示されますが、「共有属性」ページにはリストされません。

キャンペーン、セル、またはオファーのパフォーマンス・レポートに情報を含める には、その情報が対応する属性によって収集されていなければなりません。情報は Campaign に (つまり、キャンペーン属性、セル属性、またはオファー属性によって) 渡されます。

#### キャンペーン属性

IBM Unica Marketing Operations と Campaign が統合されたら、Marketing Operations にカスタム・キャンペーン属性を作成します。すべてのキャンペーン属性は共有され、Marketing Operations を使用して、キャンペーン・プロジェクト・テンプレートを構成するフォームにこれらの属性を追加します。

カスタム・キャンペーン属性を含んだテンプレートからキャンペーン・プロジェク ト用の連携キャンペーンを作成すると、対応する属性が Campaign に作成されま す。連携キャンペーンを作成した後で、キャンペーン属性によって作成された項目 に入力したデータを変更した場合、新しい情報を Campaign に送信するために、キ ャンペーンを更新する必要があります。キャンペーン属性の説明およびフォームの 説明を使用して、キャンペーンの更新が必要な項目をユーザーに通知してくださ い。

属性を処理するには、「設定」>「Marketing Operations 設定」>「テンプレート構 成」>「共有属性」を選択します。

#### セル属性

セル属性は、ターゲット・セル・スプレッドシートで使用するために IBM Unica Campaign にマップされる IBM Unica Marketing Operations 属性です。 Marketing Operations には、すべての TCS に含まれるデフォルト・セル属性のセットがあります。

Marketing Operations でカスタム・セル属性を作成することもできます。ユーザー が、カスタム・セル属性を含んだテンプレートから、キャンペーン・プロジェクト 用のリンクされたキャンペーンを作成すると、対応するセル属性が Campaign に自 動的に作成されます。

属性を処理するには、「設定」>「Marketing Operations 設定」>「テンプレート構 成」>「共有属性」を選択します。

#### オファー属性

オファー統合が有効になると、Campaign の標準属性に対応する標準オファー属性の セットが Marketing Operations に提供されます。 Marketing Operations でカスタ ム・オファー属性を作成することもできます。すべてのオファー属性は、共有属性 です。

属性を処理するには、「設定」>「Marketing Operations 設定」>「テンプレート構 成」>「共有属性」を選択します。

#### カスタム・オファー属性

デフォルトでは、Marketing Operations で定義したすべてのカスタム・オファー属性 がパラメーター化されます。ユーザーはそれらのパラメーター化された属性に値を 定義できます。しかし、カスタム・オファー属性を特定のフォームに追加する際 に、代替動作を選択することもできます。オファー属性に対する特別な動作の選択 項目は、以下のとおりです。

- 静的。これは、ユーザーが表示できるが変更できない値が、属性に一度設定されることを意味します。
- 表示されていない静的。これは、値が一度設定されるが、項目と値はユーザーに 対して非表示になることを意味します。表示されていない静的な値はレポートに 含めることができます。

フォームでオファー属性に対する動作を定義するには、フォームに属性をインポー トする際に、属性を選択してから「静的」、「非表示」、または「パラメーター化 済み」属性を選択します。

これらの特別な動作の選択項目は、Campaign でどのようにオファーを使用できるか に対応しています。これらの選択項目について詳しくは、「*IBM Unica Campaign 管理者ガイド*」を参照してください。

#### 標準のオファー属性:

次の表は、 で提供されるオファー統合を可能にする Marketing Operations システム で使用可能な標準のオファー属性をリストしています。

表2. 標準のオファー属性

| 属性表示名       | 属性内部名*                 | 属性タイプ |
|-------------|------------------------|-------|
| 平均レスポンス収益   | AverageResponseRevenue | 金額    |
| チャネル        | Channel                | 単一選択  |
| チャネル・タイプ    | ChannelType            | 単一選択  |
| オファー当たりのコスト | CostPerOffer           | 金額    |

表2. 標準のオファー属性 (続き)

| 属性表示名         | 属性内部名*                  | 属性タイプ      |
|---------------|-------------------------|------------|
| クリエイティブ URL   | CreativeURL             | テキスト - 単一行 |
| 開始日           | EffectiveDate           | 日付選択       |
| 終了日           | ExpirationDate          | 日付選択       |
| 有効期限期間        | ExpirationDuration      | 浮動         |
| フルフィルメント・コスト  | FulfillmentCost         | 金額         |
| インタラクション・ポイント | UACInteractionPointID   | 浮動         |
| ID            |                         |            |
| インタラクション・ポイント | UACInteractionPointName | テキスト - 単一行 |
| オファーの固定費      | OfferFixedCost          | 金額         |

\*オファー統合が有効な Marketing Operations システムでは、属性内部名はすべて小 文字で格納されます。

#### クリエイティブ URL オファー属性について:

Marketing Operations と Campaign を統合したシステムにおいては、システム提供の クリエイティブ URL オファー属性には以下の特性があります。

- オファー統合を有効にすると、Marketing Operations は creativeurl という内部名 を持つ既存の属性がないかチェックします。 creativeurl 属性が見つかる場合、オ ファー統合は失敗するので、既存の属性の値が上書きされることはありません。 オファー統合を進めるためには、既存の属性の属性内部名を変更しなければなり ません。
- Marketing Operations でフォーム定義の作業を行う場合、クリエイティブ URL 属 性をフォームにインポートしたり追加したりできません。
- Campaign からクリエイティブ URL 属性があるフォームをインポートすると、 Marketing Operations ではその属性は読み取り専用になります。属性値を Marketing Operations で編集することはできません。
- クリエイティブ URL 属性はスマート・オファー・リストでは使用できません。
   クリエイティブ URL 属性を使用するクエリーを作成しても、結果は返されません。

## キャンペーン属性、セル属性、およびオファー属性の属性タイプ

IBM Unica Marketing Operations と IBM Unica Campaign の両方に存在する属性タ イプのみが、キャンペーン属性およびセル属性で使用できます。オファーも統合す るシステムの場合、オファー属性にも同じ制約が適用されます。

表 3. Marketing Operations のキャンペーン属性、セル属性、およびオファー属性の属性タイプ

|               | キャンペーン |      |        |
|---------------|--------|------|--------|
| 属性タイプ         | 属性     | セル属性 | オファー属性 |
| テキスト - 単一行    | Х      | Х    | Х      |
| テキスト - 複数行    | Х      | Х    | Х      |
| 単一選択          | Х      |      | Х      |
| 単一選択 - データベース | Х      |      | Х      |

|               | キャンペーン |      |        |
|---------------|--------|------|--------|
| 属性タイプ         | 属性     | セル属性 | オファー属性 |
| 複数選択 - データベース |        |      |        |
| 「はい」または「いいえ」  | X      | Х    |        |
| 日付選択          | X      | Х    | Х      |
| 整数            | X      | Х    |        |
| 10 進数         | X      | Х    | Х      |
| 金額            | X      | Х    | Х      |
| ユーザーが選択       |        |      |        |
| 外部データ・ソース     |        |      |        |
| 算出値           | X      | Х    | Х      |
| 「URL」項目       |        |      |        |
| 単一選択オブジェクト参照  |        |      |        |
| 複数選択オブジェクト参照  |        |      |        |
| イメージ          |        |      |        |

表 3. Marketing Operations のキャンペーン属性、セル属性、およびオファー属性の属性タイプ (続き)

注: 「単一選択 - データベース」属性タイプの属性の場合、IBM Unica Marketing Operations は選択の参照値 (表示値ではなく) を IBM Unica Campaign に渡しま す。参照値および表示値は、参照テーブルを作成する際に決定します。

Marketing Operations には、スタンドアロンの IBM Unica Campaign のカスタム属 性で使用可能な「変更可能なドロップダウン・リスト」に対応する属性タイプはあ りません。

## 共有属性を作成するには

- 1. 「設定」>「Marketing Operations 設定」を選択します。
- 2. 「**テンプレート構成**」をクリックします。
- 3. 「共有属性」をクリックします。

画面では、共有属性のカテゴリーごとに1つのセクションが表示されます。

4. 作成する属性の属性カテゴリーの「**属性の作成 (Create Attribute)**」リンクをク リックします。

「新しい共有属性の作成」ウィンドウが表示されます。

- 5. 属性を定義します。
- 6. 「保存して終了」をクリックして、属性を作成して「共有属性」画面に戻るか、 「保存して他を作成」をクリックして、属性を作成して新しい属性の属性画面を 表示します。

同じカテゴリーまたは異なるカテゴリーの別の属性を作成できます。

7. 「共有属性」画面で、各新規属性の行で「**有効にする」**をクリックして、フォームで使用できるようにします。

## TCS を作成するには

TCS を作成する前に、そこに含めるすべてのカスタム・セル属性を作成する必要が あります。セル属性は IBM Unica Campaign にマップされ、共有属性としてのみ作 成できます。

- 1. 「設定」>「Marketing Operations 設定」を選択します。
- 2. 「その他のオプション」で、「テンプレート構成」をクリックします。
- 3. 「テンプレート・コンポーネント (Template Components)」で、「フォーム」を クリックします。
- 4. 「フォーム定義」画面で、「新規フォーム作成」をクリックします。
- 5. 「フォーム・プロパティー」タブに入力して、「**変更の保存**」をクリックしま す。 「要素の追加 (Add an Element)」タブが表示されます。
- 6. 「新しいグリッドの作成」をクリックします。
- 7. 「**属性タイプ**」項目で、ドロップダウン・リストから「**編集可能なグリッド**」 を選択します。
- 8. 「TCS」チェック・ボックスを選択します。
- 9. 残りのオプションを入力して、「保存して終了」をクリックします。

TCS のグリッド・コンポーネントが、「カスタム属性」リスト・ボックスの 「フォーム属性」リストに表示されます。

10. TCS のグリッド・コンポーネントを選択し、それをフォーム上のグループ・ヘ ッダーにドラッグします。

デフォルト・セル属性がグリッドに表示されます。

- 11. 必要な属性を TCS に追加します。次のいずれかを行うことができます。
  - カスタム・セル属性をインポートして、それを TCS に追加し、IBM Unica Campaign に渡される追加の列を作成します。
  - グリッド属性を作成またはインポートして、それを TCS に追加し、IBM Unica Marketing Operations でのみ表示される追加の列を作成します。
- 12. 「保存して終了」をクリックして TCS を保存し、「フォーム定義」リスト・ページに戻ります。

#### 関連概念:

55 ページの『オファー統合の有効時にオファーおよびオファー・リストをセルに割 り当てる』

35 ページの『TCS への入力』

# IBM Unica Campaign のコンタクト数およびレスポンス数を Marketing Operations メトリックにマップする

ユーザーがコンタクト数およびレスポンス数を Marketing Operations にインポート できるようにするには、コンタクト数とレスポンス・タイプを Marketing Operations メトリックにマップする必要があります。

注: Campaign は、1 つのオーディエンス・レベル (UA\_ContactHistory、UA\_ResponseHistory、および UA\_DtlContactHist システム・テ ーブルにマップされるオーディエンス・レベル) についてのみ、データを Marketing Operations に渡します。このオーディエンス・レベルは、任意のデータ・タイプま たは名前の、任意のオーディエンス・キー項目を持つ、任意のオーディエンス・レ ベルにすることができます。オーディエンス・レベルについて詳しくは、Campaign の資料を参照してください。

レスポンス・タイプは、Campaign データベース内の UA\_UsrResponseType システ ム・テーブルに保管されます。メトリックをレスポンス・タイプにマップするに は、レスポンス・タイプの名前を知っておかなければなりません。

マッピングは、XML ファイルに保管されます。

# IBM Unica Campaign のコンタクト数およびレスポンス数を Marketing Operations メトリックにマップするには

- Campaign で、トラッキングするレスポンス・タイプを含めるように、 UA\_UsrResponseType テーブルのレスポンス・タイプのリストを必要に応じて変 更します。
- コンタクト数およびレスポンス・タイプに対応するメトリックを含めるように、 システムで使用する Marketing Operations メトリック・ファイルを編集します。
- 3. Marketing Operations メトリックをコンタクト数およびレスポンス・タイプと関 連付けるマップ・ファイルを作成します。
- 4. 作成したマップ・ファイルを Marketing Operations に追加します。
- 5. キャンペーン・テンプレートを作成し、「メトリック・データ・マッピング」ド ロップダウン・リストからマップ・ファイルを選択します。

コンタクトおよびレスポンスのデータが、そのテンプレートを使用して作成された すべてのプロジェクトのメトリックにマップされます。

## メトリック・データ・マッピング・ファイルについて

メトリック・データ・マッピング・ファイルは、コンテナー要素 <metric-data-mapping> および </metric-data-mapping> を使用する必要があります。

マッピング・ファイル内の次の行は、以下のようになります。

```
<datasource type="webservice">
    <service-url>CampaignServices</service-url>
</datasource>
```

実際のマッピングは、要素 <metric-data-map> および </metric-data-map> に含まれる 必要があります。

#### メトリック

<metric> 要素を使用して、マッピング内のメトリックを定義します。 <metric> 要素に値はありませんが、子要素である <data-map-column> を含める必要がありま す。 <metric> 要素には、以下の属性があります。

| 属性 | 説明        |
|----|-----------|
| id | メトリックの内部名 |

| 属性           | 説明                                   |
|--------------|--------------------------------------|
| dimension-id | Campaign からの値を配置する列の番号。列には、左から右に向かって |
|              | 番号が付けられます。最初の列は、列0になります。             |

#### data-map-column

<data-map-column> 要素は、マッピングにおけるデータ・ソース (コンタクト数また はレスポンス・タイプのいずれか)を定義するために使用します。 <data-map-column> 要素は、コンタクト数またはこのレスポンス・タイプがマップさ れるメトリックを定義する、<metric> 要素内に存在する必要があります。 <data-map-column> 要素に値はありませんが、以下の属性があります。

| 属性   | 説明                                                                                                    |
|------|----------------------------------------------------------------------------------------------------|
| id   | メトリックにマップされるデータ・ソース。コンタクト数の場合は、<br>contactcount を使用します。レスポンス・タイプの場合は、<br>responsecount_< <i>ResponseTypeName</i> > を使用します。 |
| type | この値は、常に number でなければなりません。                                                                                                 |

## データ・マッピングを追加するには

テキスト・エディターまたは XML エディターを使用して、データ・マッピング・ファイルの作成または編集を行います。データ・マッピング・ファイルを保持した ら、以下の手順を使用してそのファイルを Marketing Operations に追加します。

- 1. 「設定」>「Marketing Operations設定」を選択します。
- 2. 「**テンプレート構成」>「データ・マッピング」**をクリックします。
- 3. 「データ・マッピングの追加」をクリックします。

「データ・マッピングのアップロード」ダイアログ・ボックスが表示されます。 4. 名前を入力します。

この名前が、データ・マッピング・ファイルの表示名になります。

5. データ・マッピングを定義する XML ファイルを表示します。

6. 「続行」をクリックします。

#### 「データ・マッピングの定義」ページ

「データ・マッピングの定義」ページを使用すると、Marketing Operations プロジェ クトと Campaign 内のキャンペーンとの間でデータをマップすることができます。 「テンプレート構成」ページから「データ・マッピング」リンクを使用して、デー タ・マッピングを構成します。

「データ・マッピングの定義」ページには、以下の列があります。

| 列  | 説明                |
|----|-------------------|
| 名前 | データ・マッピング・ファイルの名前 |

| 列   | 説明                                                      |  |
|-----|---------------------------------------------------------|--|
| タイプ | 「キャンペーン・メトリックのインポート (Campaign Metrics                   |  |
|     | <b>Import</b> )」: Marketing Operations のプロジェクト・メトリックを   |  |
|     | Campaign のコンタクト数およびレスポンス数にマップします。                       |  |
|     | 前のバージョンのマップ・ファイルがある場合は、「タイプ」列にこれ<br>ら以外の値が表示されることがあります。 |  |
| 使用先 | このデータ・マップを使用するテンプレートのリスト。                               |  |

注: Marketing Operations 内でマップ・ファイルを作成することはできません。テキ スト・エディターまたは XML エディターを使用して、必要なマップ・ファイルを 作成し、編集します。

## データ・マッピングを編集するには

データ・マッピング・ファイルを更新するには、最初に XML ファイルを編集し、 次にそのファイルを Marketing Operations に再ロードして戻します。

- 1. データ・マッピング XML ファイルをテキスト・エディターで開き、変更を加え ます。
- 2. 「設定」> 「Marketing Operations 設定」を選択します。
- 3. 「テンプレート構成」>「データ・マッピング」をクリックします。
- 4. 更新しているファイルの名前をクリックします。

「データ・マッピングの更新」ダイアログ・ボックスが表示されます。

- 5. 「ファイル」を選択して、XML ファイルを参照します。
- 6. 「続行」をクリックします。

既存のファイルの上書きを求めるプロンプトが出されます。

- 7. 次のようにクリックします。
  - 既存のファイルを新しいバージョンのファイルで上書きする場合は、「保存」 をクリックします。
  - 前のバージョンのファイルを残す場合は、「キャンセル」をクリックします。

## キャンペーン・プロジェクト・テンプレート

IBM Unica Marketing Operations が IBM Unica Campaign と統合されると、キャン ペーン・プロジェクト・テンプレートによって、キャンペーン・プロジェクトの作 成がガイドされます。

テンプレートの「キャンペーン」タブでオプションに入力することにより、そのテ ンプレートがキャンペーン・プロジェクト・テンプレートであることを指定しま す。特に、「ターゲット・セル・スプレッドシート」の指定は必須です。 Campaign のコンタクトおよびレスポンスのメトリックをインポートする場合は、メトリック のマップ・ファイルを指定する必要があります。

## キャンペーン・プロジェクト・テンプレートの作成

キャンペーン・プロジェクト・テンプレートを作成する前に、そのテンプレートで 使用するカスタム・キャンペーン属性、TCS フォーム、およびメトリック・マッ プ・ファイルを作成する必要があります。

- 1. 「設定」>「Marketing Operations 設定」を選択します。
- 2. 「その他のオプション」で、「**テンプレート構成」**>「**テンプレート**」をクリッ クします。
- 3. 「プロジェクト・テンプレート」セクションで、「**テンプレートの追加」**をクリ ックします。
- 4. 「プロパティー」タブに入力して、「変更の保存」をクリックします。

追加のタブが表示されます。

- 5. 「**キャンペーン**」タブをクリックして、「**キャンペーン・プロジェクト・テンプ** レート」チェック・ボックスを選択します。
- 6. 「キャンペーン」タブの残りの項目に入力して、「**変更の保存**」をクリックしま す。

TCS の承認を必要とするようにするには、「承認が必要」チェック・ボックス を選択します。 42ページの『TCS の承認について』を参照してください。

残りのタブに入力し、それぞれ保存します。これらのタブや、テンプレートの作成について詳しくは、「*IBM Unica Marketing Operations 管理者ガイド*」でテンプレートの作成および編集に関する情報をお読みください。

「テンプレート」ページのプロジェクト・テンプレートのリストに、作成したテ ンプレートが表示されます。

8. そのテンプレートの行で「**有効**」をクリックし、ユーザーがプロジェクトを作成 するときにそのテンプレートを使用できるようにします。

## プロジェクト・テンプレートの「キャンペーン」タブ

統合が有効になっている場合に、このタブを使用して Marketing Operations から IBM Unica Campaign への通信を設定します。このタブには、以下の設定がありま す。

| 項目       | 説明                                              |
|----------|-------------------------------------------------|
| キャンペーン・プ | このテンプレートをキャンペーン・プロジェクト・テンプレートとし、                |
| ロジェクト・テン | その他の「キャンペーンの統合」項目を表示する場合に、このチェッ                 |
| プレート     | ク・ボックスを選択します。                                   |
| TCS フォーム | このテンプレートから作成されたプロジェクトに使用するターゲット・                |
|          | セル・スプレッドシートが含まれるフォームを選択します。ドロップダ                |
|          | ウン・リストには、TCS が含まれるすべての公開済みフォームが含まれ              |
|          | ています。                                           |
| メトリック・デー | IBM Unica Campaign キャンペーンから IBM Unica Marketing |
| タ・マッピング  | Operations プロジェクトにレポート作成の目的でメトリックを送信する          |
|          | ためのデータ・マップを含んだ XML ファイル。                        |

表4. キャンペーン・プロジェクト・テンプレートの項目

表4. キャンペーン・プロジェクト・テンプレートの項目 (続き)

| 項目                      | 説明                                               |
|-------------------------|--------------------------------------------------|
| TCS フォームの               | 「TCS」タブ上の選択したフォームの表示名。                           |
| 表示名                     |                                                  |
| パーティション                 | このテンプレートを使用して作成されたキャンペーン・プロジェクトに                 |
| ID                      | 対応するキャンペーンを作成する IBM Unica Campaign インスタンスの       |
|                         | パーティションを識別します。                                   |
|                         | デフォルト値は partition1 です。Campaign が単一のパーティションに      |
|                         | インストールされている場合は、この値を使用します。 Campaign が複            |
|                         | 数のパーティションにインストールされている場合、キャンペーンの作                 |
|                         | 成に使用するパーティションを指定することができます。                       |
|                         | IBM Unica Marketing Operations を使用して、パーティションを指定で |
|                         | きます。指定するパーティションに対してアクセス権限があることと、                 |
|                         | 統合が有効になっていることを確認してください。                          |
|                         | Campaign パーティションのセットアップについて詳しくは、「 <i>IBM</i>     |
|                         | Unica Campaignインストール・ガイド 」を参照してください。             |
| 要求に TCS タブ              | プロジェクトを要求するためにテンプレートが使用された場合に TCS                |
| を表示 (Show               | を表示するには、このチェック・ボックスを選択します。このチェッ                  |
| TCS <sup>®</sup> tab in | ク・ボックスがクリアされている場合、TCS はキャンペーン・プロジェ               |
| request)                | クトにのみ表示され、要求には表示されません。                           |
| 承認が必要                   | テンプレートで作成されたすべてのターゲット・セルに承認が必要な場                 |
|                         | 合、このチェック・ホックスを選択します。選択されていない場合、                  |
|                         | TUS クリットには「承認」列も「すべて承認」や「すべて拒否」も表示               |
|                         | C412 C700                                        |
|                         | 注: バージョン 8.2 へのアップグレードの一環として、すべてのアップ             |
|                         | グレード済みキャンペーン・テンプレートで「承認が必要」がクリアさ                 |
|                         | れます。                                             |
|                         | 詳しくは、42ページの『TCS の承認について』を参照してください。               |

注: 一度このテンプレートを使用してプロジェクトを作成すると、非キャンペー ン・テンプレートをキャンペーン・テンプレートに変更することも、キャンペー ン・テンプレートを非キャンペーン・テンプレートに変更することもできなくなり ます。「キャンペーン・プロジェクト・テンプレート」オプションは使用不可にな ります。

また、一度このテンプレートを使用してプロジェクトを作成すると、以下のオプションも使用不可になります。

- ・ TCS フォーム
- TCS フォームの表示名
- ・ パーティション ID
- ・ 要求に TCS タブを表示 (Show TCS tab in Request)
- ・ 承認が必要

これらのオプションの値は、このテンプレートを使用して作成されたすべてのプロジェクトを削除した後でのみ変更することができます。

# 「Marketing Operations and Campaign 統合」レポート・パッケージの インストール

Marketing Operations and Campaign Integration Report Package には、Campaign シス テム・テーブルと Marketing Operations システム・テーブルの両方から情報を照会 および表示する、いくつかの IBM Cognos<sup>®</sup> レポートが含まれています。

このレポート・パッケージは、Campaign レポート・パッケージに依存しています。 これは、統合レポートの「キャンペーン」セグメントが、Campaign レポート・パッ ケージのレポート・スキーマに依存しているためです。

## 統合レポート・パッケージのインストール前提条件

「Marketing Operations and Campaign 統合」レポート・パッケージをインストール する前に、以下の構成ステップを実行する必要があります。

- Campaign システム用にレポートをセットアップする必要があります。いずれかの Campaign インストール・ガイドの『レポートのインストール』の章を参照してく ださい。
- Marketing Operations システム用にレポートをセットアップする必要があります。 「*Marketing Operations インストール・ガイド*」の『レポートのインストール』 の章を参照してください。
- 2 つの Unica アプリケーションの統合は、完全に構成済みでなければなりません。

さらに、統合レポート・パッケージのサンプル・レポートを正常に動作させるため に、以下のことが必要です。

- Campaign システムに標準カスタム・キャンペーン属性がロードされている必要が あります。
- Marketing Operations システムにサンプル・テンプレート (特に重要なのが、キャンペーン・プロジェクト・テンプレートのサンプル) がロードされている必要があります。また、キャンペーン・プロジェクト・テンプレートでは、対応するキャンペーン・プロジェクト・メトリック・ファイルのサンプルを使用する必要があります。
- Marketing Operations システムで、財務管理モジュールが有効になっている必要があります。

これらの前提条件が満たされたら、このセクションの手順に進んでください。

## ステップ 1: IBM Cognos システムで Unica インストーラーを実 行する

- Cognos Content Manager を実行する IBM Cognos システムで、Marketing Operations and Campaign 統合レポート・パッケージ・インストーラーを、以前 に他のレポート・パッケージ・インストーラーをインストールしているディレク トリーと同じディレクトリーにダウンロードします。
- 2. IBM Unica インストーラーを実行します。(これにより、レポート・パッケージ のサブインストーラーが起動されます。)

- 3. 最初の「製品」ウィンドウで、レポート・パッケージ・オプションが選択されて いることを確認します。
- 4. 「**Marketing Platform データベース接続**」ウィンドウで、Marketing Platform シ ステム・テーブルに接続する方法についての情報が正しいことを検証します。
- レポート・パッケージ・インストーラーに引き継がれ、そのインストール・オプションが表示されたら、「IBM Cognos package for IBM Unica [product]」オプションを選択します。このインストール・オプションによって、レポート・アーカイブとレポート・モデルが Cognos マシンにコピーされます。このアーカイブを、後ほど手動でインポートします。

## ステップ 2: レポート・フォルダーを Cognos Connection にイ ンポートする

IBM Unica アプリケーション・レポートは、レポート・パッケージ・インストーラ ーが Cognos マシンにコピーした圧縮 (.zip) ファイル内にあります。この手順のガ イドラインに従って、レポートのアーカイブ・ファイルを Cognos Connection にイ ンポートします。

- Unica¥ReportsPackCampaignMarketingOperations¥Cognos<バージョン番号> デ ィレクトリーにナビゲートします。
- レポート・アーカイブ .zip ファイル (IBM Unica Reports for Marketing Operations and Campaign.zip) を、Cognos 配置アーカイブが保存されている ディレクトリーにコピーします。分散 IBM Cognos 環境では、この場所は Content Manager を実行するシステムになります。

デフォルト・ロケーションは、IBM Cognos インストール済み環境の下の配置 ディレクトリーであり、そのディレクトリーは Cognos Content Manager と共に インストールされる Cognos Configuration ツールで指定されています。例: cognos¥deployment

- 3. Unica¥ReportsPackCampaignMarketingOperations¥Cognos<バージョン番号 >¥CampaignMarketingOperationsModel サブディレクトリーを見つけます。
- 4. サブディレクトリー全体を、Cognos Framework Manager を実行しているシステム上の、Framework Manager がアクセスできる任意の場所にコピーします。
- 5. Cognos Connection を開きます。
- 「ようこそ」ページで、「Cognos Content の管理 (Administer Cognos Content)」をクリックします。

「ようこそ」ページがオフになっている場合、Cognos Connection ユーザー設定 でオンに戻してください。

- 7. 「構成」タブをクリックします。
- 8. 「コンテンツ管理」を選択します。

# 9. ツールバーの「**インポートの新規作成**」ボタン 500 をクリックします。

- 10. 以下のガイドラインに従って、「**インポートの新規作成ウィザード**」をステッ プスルーしてください。
  - a. 前の手順でコピーしたレポート・アーカイブを選択します。

- b. 「共有」フォルダー・コンテンツ・リストで、パッケージ自体 (青いフォル ダー) も含めて**すべての**オプションを選択します。
- c. まだユーザーにパッケージおよびそのエントリーにアクセスさせない場合は、「インポート後に無効化」を選択します。レポートを IBM Unica アプリケーション・ユーザーに対して使用可能にする前にテストする場合は、このステップを実行してください。

## ステップ 3: レポート内の内部リンクを有効にする

IBM Unica アプリケーション・レポートには標準リンクがあります。これらのリン クを正しく機能させるには、26ページの『ステップ 5: IBM Cognos アプリケーシ ョンのファイアウォールを構成する』の説明に従って Cognos ファイアウォールを 構成すること、および以下の手順で、IBM Unica アプリケーション・レポート用に Cognos データ・モデル (.cpf ファイル) 内にリダイレクト URL を構成することが 必要です。

- Cognos Framework Manager から、その Framework Manager のディレクトリー 構造にコピーした <製品名>Model サブディレクトリーを参照し、.cpf ファイル を選択します。例: CampaignModel.cpf
- 2. 「パラメーター・マップ」>「環境」を選択します。
- 3. 「環境」を右クリックして、「定義を編集」を選択します。
- 「リダイレクト URL」セクションで、「値」項目を選択します。サーバー名と ポート番号を、IBM Marketing システムに適合するように編集し、それ以外の URL はそのまま残します。規則として、ホスト名にはドメイン名を組み込みま す。

例えば、Campaign の場合は次のようになります。

http://serverX.ABCompany.com:7001/Campaign/ redirectToSummary.do?external=true&

例えば、Marketing Operations の場合は次のようになります。

http://serverX.ABCompany.com:7001/plan/callback.jsp?

- 5. モデルを保存し、パッケージを公開します。
  - a. ナビゲーション・ツリーから、モデルの「**パッケージ**」ノードを展開しま す。
  - b. パッケージ・インスタンスを右クリックして、「**パッケージを発行**」を選択 します。

# ステップ 4: データ・ソース名を検証して公開する

Framework Manager から Cognos コンテンツ・ストアにモデルを公開する場合、そのモデルでレポートのデータ・ソースとして指定される名前は、Cognos Connection で作成したデータ・ソースの名前に一致していなければなりません。 26 ページの 『ステップ 6: IBM Unica アプリケーション・データベース用に IBM Cognos デー タ・ソースを作成する』 で説明するようにデフォルトのデータ・ソース名を使用す ると、データ・ソース名は一致します。デフォルトの名前を使用しない場合は、モ デル内のデータ・ソースの名前を変更する必要があります。

- 1. Cognos Connection で、作成したデータ・ソースの名前を判別します。
- 2. Framework Manager で、「プロジェクトを開く」オプションを選択します。
- 3. Framework Manager ディレクトリー構造にコピーした <製品名>Model サブディ レクトリーを参照し、.cpf ファイルを選択します。例: CampaignModel.cpf
- 4. 「データ・ソース」エントリーを展開し、データ・ソースの名前を調べます。それらが、Cognos Connection で命名したものに一致していることを確認します。
  - a. 一致する場合は、この手順で終了です。
  - b. 一致しない場合は、データ・ソース・インスタンスを選択して、「プロパテ ィー」セクションで名前を編集します。変更を保存します。
- 5. パッケージを Cognos コンテンツ・ストアに公開します。

## ステップ 5: IBM Cognos アプリケーションのファイアウォール を構成する

IBM Cognos ファイアウォールを構成するには、IBM Unica システムを有効なドメ インまたはホストとして指定し、検証を無効にします。

- Cognos Configuration で、「セキュリティー」>「IBM Cognos Application Firewall」を選択します。
- 2. 「CAF 検証を有効化」を「無効」に設定します。
- 3. 有効なドメイン・プロパティーまたはホスト・プロパティーで、Marketing Platform を実行しているシステムの完全修飾マシン・ホスト名 (ドメインおよび ポートを含める) を入力します。

**重要:** IBM Unica Marketing 環境を分散している場合、この作業を Cognos レポートをレンダリングする IBM Unica 製品がインストールされているすべてのマシン (例えば、ダッシュボード付きの Marketing Platform、Campaign、および Marketing Operations など) で実行する必要があります。

以下に例を示します。

serverXYZ.mycompany.com:7001

- 4. 構成を保存します。
- 5. IBM Cognos サービスを再起動します。

# ステップ 6: IBM Unica アプリケーション・データベース用に IBM Cognos データ・ソースを作成する

IBM Cognos アプリケーションには、IBM Unica アプリケーション・データベース を識別する独自のデータ・ソース (つまり、レポートのデータのソース) が必要で す。 IBM Unica レポート・パッケージで提供される IBM Cognos データ・モデル は、以下のデータ・ソース名を使用するように構成されています。

表 5. Cognos データ・ソース

| IBM Unica アプリケーション | Cognos データ・ソース名 |
|--------------------|-----------------|
| Campaign           | CampaignDS      |
| eMessage           | eMessageTrackDS |

表 5. Cognos データ・ソース (続き)

| IBM Unica アプリケーション   | Cognos データ・ソース名                 |
|----------------------|---------------------------------|
| Interact             | 設計時間データベース用として InteractDTDS     |
|                      | ランタイム・データベース用として InteractRTDS   |
|                      | 学習データベース用として InteractLearningDS |
| Marketing Operations | MarketingOperationsDS           |
| Leads                | データマート・テーブル用として LeadsDS         |

IBM アプリケーション・データベース用に Cognos データ・ソースを作成するに は、以下のガイドラインに従います。

- Cognos Connection の「管理」セクションを使用します。
- Cognos データ・ソース・テーブルに表示されているデフォルトのデータ・ソース 名を使用します。そうすることで、データ・モデルが変更されることを防止でき ます。
- 選択するデータベース・タイプは、IBM アプリケーション・データベースのタイ プと一致していなければなりません。 Cognos の資料やヘルプ・トピックを参考 に、データベース固有の項目にどのように入力するかを判断してください。
- Cognos コンテンツ・ストアではなく、IBM Unica アプリケーション・データベースを指定していることを確認してください。
- 「サインオン」セクションを構成する際に、「パスワード」オプションと「'すべてのユーザー' グループで使用できるサインオンを作成」オプションを選択します。
- 「サインオン」セクションで、IBM Unica アプリケーション・データベース・ユ ーザーのユーザー資格情報を指定します。
- Cognos データ・ソース・テーブルを調べ、構成しているレポートのデータ・モデ ルが必要とするすべてのデータ・ソースが作成されていることを確認します。例 えば、「対話」のレポート・データは3つのデータベースに配置されているの で、それぞれに別個の Cognos データ・ソースを作成する必要があります。
- Campaign システムに複数のパーティションがある場合、それぞれのパーティションに別個のデータ・ソースを作成します。例えば、Campaign が複数のパーティションに構成されている場合、各パーティションに別個の Campaign データ・ソースを作成してください。
- 「接続のテスト」機能を使用して、各データ・ソースが正しく構成されていることを検証します。

Cognos データ・ソースの構成について疑問の点がある場合は、「*IBM Cognos 管理* およびセキュリティー・ガイド 」の『第 6 章: データ・ソースと接続』および Cognos のオンライン・ヘルプを参照してください。

## 第 3 章 統合環境でのキャンペーンの作成

Marketing Operations と Campaign が統合された場合のキャンペーン作成のワークフローは、以下のタスクで構成されています。

多くの組織で、マーケティング・キャンペーンの作成に必要とされるタスクは、複数のユーザーによって共有されます。

1. 適切なテンプレートを使用して、キャンペーン・プロジェクトを作成します。

権限に応じて、プロジェクトを直接作成できる場合と、プロジェクトを要求 し、その要求が受け入れられるまで待機する場合があります。

- 2. プロジェクト・タブで、欠落している情報があれば入力します。
- 3. プロジェクトに、リンクされているキャンペーンを作成します。

このステップの実行後、「実装/計画」ボタン ()が表示されて、キャンペーン・プロジェクトと、そのプロジェクトの連携キャンペーンの相互間でナビゲートできるようになります。

- TCS に入力して、キャンペーンのコントロール・セルとターゲット・セル、およびターゲット・セルに割り当てられたオファーを定義します。
- 5. TCS を Campaign に公開します。
- キャンペーンのフローチャートを作成し、そのフローチャートで作成されたセ ルを、TCS で定義された適切なターゲット・セルおよびコントロール・セルに リンクします。
- 7. (オプション: TCS の承認が必要な場合。)フローチャートのテスト実行を行い、 セル数を生成します。
- 8. (オプション: TCS の承認が必要な場合。)確認のため、TCS 内からセル・ステ ータスを更新します。
- 9. (オプション: TCS の承認が必要な場合。)セルのすべての情報 (例えば数など) が適切であれば、TCS でセル (行) を承認します。
- 10. (オプション: TCS の承認が必要な場合。)フローチャートによって使用されてい るすべてのセルが承認されるまで、TCS の公開とセル・ステータスの更新のプ ロセスを繰り返します。
- 11. フローチャートで実行する、必要なすべての TCS 行の準備が整ったら、最後 に TCS を公開します。
- 12. キャンペーンの運用フローチャート実行を開始します。

## キャンペーン・プロジェクトについて

IBM Unica Marketing Operations システムが IBM Unica Campaign と統合されてい る場合、キャンペーン・プロジェクトを作成できます。

キャンペーン・プロジェクトは、マーケティング・キャンペーンの作成と Campaign によるそのキャンペーンの実行に関する情報を収集します。

キャンペーン・プロジェクトには、プロジェクト(サブプロジェクトも含む)で使用 できるあらゆる機能を含めることができます。さらにキャンペーン・プロジェクト には、ターゲット・セル・スプレッドシートを含む「TCS」タブや、「サマリー」 タブの追加の「キャンペーン・サマリー」セクションを含めることもできます。

キャンペーン・プロジェクトでは、プロジェクトのキャンペーン、オファー、コン タクト履歴、およびレスポンス履歴のデータを Campaign と同期します。

## プロジェクト・コードおよびキャンペーン・コードについて

キャンペーン・プロジェクトを作成する際には、プロジェクトの名前とコードを指 定する必要があります。「**リンクされたキャンペーンの作成**」アイコンをクリック して IBM Unica Campaign でキャンペーンを作成すると、キャンペーンの名前およ びコードとして、同じ名前およびコードが使用されます。

コードは、IBM Unica Marketing Operations および IBM Unica Campaign において 一意でなければなりません。システムは、プロジェクトを作成する、またはプロジ ェクトを保存する (コードを変更した場合) 前に、コードの一意性を検査します。

## プロジェクトを作成するには

プロジェクトを作成するときには、以下のことに注意してください。

- プロジェクトを作成するには、適切なセキュリティー権限を保持している必要が あります。
- プロジェクトの作成者は、そのプロジェクトの所有者になります。
- プロジェクトに他のチーム・メンバー (そのうちの一部は、プロジェクト所有者 を兼任できます)を追加できます。

以下の手順を実行して、プロジェクト・テンプレートを元に 1 つのプロジェクトを 作成します。プロジェクト・テンプレートは、管理者によってセットアップされ、 保守されます。プロジェクトをコピーする、プロジェクトのクローンを作成する (99 個まで)、またはプロジェクト要求に応答することにより、プロジェクトを作成 することもできます。

- 1. 「操作」>「プロジェクト」を選択します。
- 「プロジェクトの追加」アイコン (<sup>1</sup>) をクリックします。 「プロジェクトの追加」ダイアログが開きます。
- 3. プロジェクトのテンプレートを選択します。

IBM Unica Marketing Operations 管理者は、組織のテンプレートをセットアップ します。 IBM Unica Marketing Operations および IBM Unica Campaign の統合 のいずれかの機能にアクセスするには、キャンペーン・プロジェクト・テンプレ ートとして構成されたテンプレートを選択する必要があります。

- 4. 「続行」をクリックします。
- 5. 「プロジェクトの追加」ウィザードに入力します。必須項目およびオプション項 目に値を指定してください。「進む」をクリックして、ウィザードのすべてのペ ージにアクセスします。

- プロジェクトを保存すると、すべての必須項目に値が入力されているかどうかが システムによって検証されます。また、テンプレートからのデフォルト値が使用 可能であれば、それらの値がオプション項目に入力されます。プロジェクトを保 存するには、以下のいずれかのオプションを使用します。
  - 「完了」をクリックします。新しいプロジェクトの「サマリー」タブが表示されます。
  - 「保存して複製」をクリックします。システムは、最初のプロジェクトを保存 し、同じ情報を使用して別のプロジェクトを作成します。複製プロジェクトの 「サマリー」タブが表示されます。複製用として提供されたデフォルト名およ びその他の項目を必要に応じて編集し、そのプロジェクトを同様に保存しま す。
  - 任意のページで「保存してリストに戻る」をクリックします。「すべてのプロジェクトおよび要求」ページが表示されます。

新たに作成したプロジェクトのステータスは、「開始前」になります。このプロジ ェクトを使用して情報を収集および共有するには、そのステータスを変更します。 『プロジェクトを開始するには』を参照してください。

プロジェクトのタブは、使用するテンプレートによって異なります。標準的なプロ ジェクトには、プロジェクトの「サマリー」情報、「スタッフ」、「戦略」、「ワ ークフロー」(タスクおよび成果物のスケジュールを含む)、費用やリソースの「追 跡」、およびプロジェクトに関連する「添付ファイル」などのタブがあります。 IBM Unica Campaign が Marketing Operations と統合されると、キャンペーン・プ ロジェクトには「ターゲット・セル・スプレッドシート」タブも組み込まれます。

## プロジェクトを開始するには

自分が所有者であるプロジェクトは、どれでも開始することができます。

- 自分の作成したプロジェクト。
- プロジェクト要求を受け入れたときに作成したプロジェクト。
- 自分が所有者に含まれるプロジェクト。
- 1. 「操作」>「プロジェクト」を選択するか、既にプロジェクトで作業している場

合は「**アクション**」アイコン ( *bep*) をクリックして、「**すべてのプロジェクト** および要求」を選択します。「すべてのプロジェクトおよび要求」ページが開 きます。

- 2. チェック・ボックスを使用して、自分の所有する「開始前」ステータスのプロジェクトを 1 つ以上選択します。
- 3. 「ステータス」アイコン ( ) をクリックして、「プロジェクトの開始」を選 択します。 選択した各プロジェクトで考えられるステータス変更に関する詳細 を示したダイアログ・ボックスが開きます。
- 4. プロジェクトを個々に開始することもできます。プロジェクトの名前をクリック して「サマリー」タブに移動し、「**ステータス**」アイコンをクリックします。

プロジェクトを開始すると、すべてのプロジェクト参加者は、それぞれに割り当て られたタスクで作業できます。

## 「キャンペーン・サマリー」セクション

プロジェクトの「サマリー」タブの「キャンペーン・サマリー」セクションでは、 このプロジェクトのキャンペーンに関する基本情報を定義します。

| 項目                          | 説明                                                                                                    |
|-----------------------------|----------------------------------------------------------------------------------------------------|
| キャンペーンの説<br>明               | キャンペーンの説明を入力します。                                                                                                    |
| キャンペーン開始日                   | キャンペーンが開始される日付。<br>手動で日付を入力することも、ドロップダウン矢印をクリックしてカレ<br>ンダーを表示し、そこから日付を選択することもできます。項目に日付<br>が指定されている場合、前方矢印または後方矢印をクリックして、日付<br>を変更できます。<br>この項目が空の場合は、リンクされたキャンペーンを作成できません。                                                                     |
| キャンペーン終了<br>日               | キャンペーンが終了する日付。<br>手動で日付を入力することも、ドロップダウン矢印をクリックしてカレ<br>ンダーを表示し、そこから日付を選択することもできます。項目に日付<br>が指定されている場合、前方矢印または後方矢印をクリックして、日付<br>を変更できます。<br>この項目が空の場合は、リンクされたキャンペーンを作成できません。                                                                      |
| キャンペーン目標                    | キャンペーンの目標を入力します。                                                                                                    |
| キャンペーン・イ<br>ニシアチブ           | キャンペーンが該当するイニシアチブを入力します。                                                                                                    |
| キャンペーンのセ<br>キュリティー・ポ<br>リシー | Campaign に定義されたすべてのセキュリティー・ポリシーのドロップ<br>ダウン・リストから、セキュリティー・ポリシーを選択します。<br>いずれのポリシーも選択できます(自分の役割がないポリシーも選択可<br>能)。キャンペーンを間違ったポリシーに配置した場合、そのキャンペー<br>ンが意図したエンド・ユーザーに対して表示されなくなる可能性があり<br>ます。<br>セキュリティー・ポリシーが指定されていない場合は、リンクされたキ<br>ャンペーンを作成できません。 |

## 要求を作成するには

プロジェクトを自身で作成するための権限を保持していない場合は、プロジェクト 要求を作成することができます。要求を作成したら、それを送信する必要がありま す。

要求を作成する際に、ユーザーの入力するウィザード内のページは、作成するプロ ジェクトのタイプに応じて異なります。標準的な要求には、以下のようなセクショ ンがあります。

- 要求に関するサマリー情報。
- 追跡情報。
- 要求の一部である添付ファイル。

- 1. 「操作」>「プロジェクト」を選択します。
- 2. 「**要求の追加**」アイコン (<sup>国1)</sup>) をクリックします。 「要求の追加」ダイアロ グが開きます。
- 3. 要求に応じたテンプレートを選択します。

管理者が、組織のニーズを満たすプロジェクトのタイプに対応したプロジェクト・テンプレートをセットアップします。 IBM Unica Marketing Operations および IBM Unica Campaign のいずれかの統合機能を使用するプロジェクトを要求するには、キャンペーン・プロジェクト・テンプレートとして構成されたテンプレートを選択する必要があります。

- 4. 「続行」をクリックします。
- 5. 「要求の追加」ウィザードに入力します。必須項目およびオプション項目に値を 指定します。 各要求で、要求の確認と再ドラフト、または承認を行う受信者を 指定します。ただし、テンプレートによっては、受信者を追加したり、各受信者 の役割、要求を受信し承認する必要のある順序を定義するシーケンス番号、受信 する長さ(期間)、またはそれらの承認が必要であるかどうかに関して指定された 値を変更したりすることができる場合とできない場合があります。
- 6. 「進む」をクリックして、ウィザードのすべてのページにアクセスします。
- 7. 「完了」をクリックします。
- 要求を保存すると、すべての必須項目に値が入力されているかどうかがシステム によって検証されます。また、テンプレートからのデフォルト値が使用可能であ れば、それらの値がオプション項目に入力されます。要求を保存するには、以下 のいずれかのオプションを使用してください。
  - 「完了」をクリックします。新しい要求の「サマリー」タブが表示されます。
  - 「保存して複製」をクリックします。システムは、最初の要求を保存し、同じ 情報を使用して別の要求を作成します。複製要求の「サマリー」タブが表示さ れます。複製用として提供されたデフォルト名およびその他の項目を必要に応 じて編集し、その要求を同様に保存します。
  - 任意のページで「保存してリストに戻る」をクリックします。「すべてのプロジェクトおよび要求」ページが表示されます。
- 9. 要求を最初のレビュー担当者に送信します。
  - 1 つの要求を作成した場合、「ステータス」アイコン (し)・) をクリックして、「要求の送信」を選択します。
  - 複数の要求を作成した場合、『プロジェクトおよび要求のステータスを変更するには』の説明に従ってそれらの要求を送信します。

最後の必須受信者が要求を承認すると、プロジェクトが IBM Unica Marketing Operations によって作成されます。

## プロジェクトおよび要求のステータスを変更するには

1 つ以上の要求またはプロジェクトのステータスを変更できます。変更内容は、以下の前提条件を満たしている必要があります。そうでない場合は、潜在的な問題について説明する警告メッセージが表示されます。

- 新しいステータスが、既存のステータスからの有効な遷移であること。
- ステータスを変更する適切な権限を保持していること。プロジェクト要求を受け 入れる、または拒否する場合は、適切な承認者であることが必要です。

管理者は IBM Unica Marketing Operations をセットアップして、プロセスのステー タス変更時にそのプロセスの所有者およびメンバーにアラートを送信するようにす ることができます。

1. 「プロジェクトと要求」リスト・ページで、変更する各アイテムの横にあるチェ ック・ボックスを選択します。

複数のページ上のアイテムを選択できますが、ステータスの変更は、新しいステ ータスを選択するときに表示していたページ上で選択されたアイテムにのみ適用 されます。

- 2. 「**ステータス**」アイコン (<sup>」」」</sup>)をクリックして、新しいステータスを選択しま す。ダイアログ・ボックスが開き、そこにコメントを追加できます。
- 3. コメントを追加して「**続行**」をクリックし、ダイアログ・ボックスを閉じて新し いステータスを適用します。

#### 特殊文字について

Campaign のオブジェクトの名前に関して、特定の要件がある場合があります。特殊 文字のいくつかは、Campaign オブジェクト名としてサポートされていません。加え て、オブジェクトの中には特定の命名上の制約があるものもあります。

注:オブジェクト名をデータベースに渡す場合(例えば、フローチャート名を含むユ ーザー変数を使用する場合)、特定のデータベースでサポートされている文字だけで オブジェクト名が構成されていることを確認する必要があります。そうしないと、 データベース・エラーを受け取ります。

## リンクされたキャンペーンの作成

プロジェクトのリンクされたキャンペーンを作成するには、事前にキャンペーンの 開始日、キャンペーンの終了日、およびキャンペーンのセキュリティー・ポリシー をキャンペーン・プロジェクトに指定しておく必要があります。

「リンクされたキャンペーンの作成」アイコンをクリックしたユーザーは、自動的 に Campaign でのそのキャンペーンの所有者になります。キャンペーンの所有権は 変更できません。所有権は、Campaign でセットアップされたセキュリティー構成に 応じて、特定の権限を認可することができます。

リンクされたキャンペーンを作成するには、Campaign で「**キャンペーンの作成**」権 限を保持している必要があります。

Marketing Operations プロジェクトにリンクされるすべてのキャンペーンは、ルート・フォルダーに作成されます。

## 連携キャンペーンを作成するには

- 1. 「操作」>「プロジェクト」を選択します。
- 2. キャンペーンを作成するプロジェクトをクリックします。

プロジェクトの「サマリー」タブが表示されます。

3. 左のツールバーで「**リンクされたキャンペーンの作成**」アイコン (**して**) を クリックします。

Campaign でキャンペーンが作成され、すべての共有情報 (TCS 内の情報を除く) が 自動的に Campaign に公開されます。

キャンペーンが作成されると、「リンクされたキャンペーンの作成」アイコンが、

「キャンペーンの更新」アイコン (

) に切り替わります。「実装/計画

(Implementation/Planning)」ボタン (シン) がプロジェクト・タブの右側に表示されます。このボタンをクリックするとキャンペーンにナビゲートし、もう一度クリックするとプロジェクトに戻ります。

## 連携キャンペーンの更新

キャンペーン・プロジェクトから連携キャンペーンを作成したら、Campaign にデー タが渡される (TCS の外部にある)項目の値を変更する都度、連携キャンペーンを 更新する必要があります。デフォルトでは、これらの項目はプロジェクトの「サマ リー」タブの「キャンペーン・サマリー」セクションにあります。テンプレート作 成者が、データが同様に Campaign に渡される別のタブに別の項目を作成している 場合があります。判別できない場合は、テンプレート作成者に相談してください。

連携キャンペーンを更新するには、Campaign で「**キャンペーンの編集**」の権限を保 持している必要があります。

TCS のデータは、TCS を公開すると Campaign に送信されます。

#### 連携キャンペーンを更新するには

- 1. 連携キャンペーンのキャンペーン・プロジェクトを開きます。
- 2. 「**サマリー**」タブで、「**キャンペーンの**更新」アイコン(<sup>上一一)</sup>)をクリック します。

## TCS への入力

キャンペーンのすべてのターゲット・セルおよびコントロール・セルを定義し、タ ーゲット・セル・スプレッドシートにオファーを割り当てます。 TCS には、キャ ンペーン全体のすべてのセル定義が含まれていなければなりません。 1 つのキャン ペーン内の複数のフローチャートは TCS 内のセルにリンクできますが、各 TCS 行 がリンクできるのは 1 つのフローチャート・セルのみです。例えば、E メールを介 して配信されるキャンペーンのウェーブ 1 に定義されたセルと、コール・センター を介して送信されるウェーブ 2 に定義された別のセルがあるとします。ウェーブ 1 とウェーブ 2 は別のフローチャートに実装でき、これらのセルは、両方のフローチ ャートでオーディエンス ID の同じグループを表す場合には、同じ属性値 (例え ば、セル・コード)を共有できます。

各行の「セル名」列および「制御セルかどうか」列には値が必要で、値が指定され ていない場合その行は保存されません。セル・コードを指定しなかった場合、TCS を公開するときに自動的に生成されます。コードを指定する場合は、Campaign で構 成されるセル・コード形式の要件を満たすものでなければなりません。

allowDuplicateCellCodes 構成パラメーターが FALSE に設定されている場合、セル・コードはフローチャート内で一意でなければなりません。 TCS 内の行のセル・コードを削除して、TCS を再公開すると、 Campaign がその行のセル・コードを作成します。そのセルとフローチャートとの間の既存のリンクはすべて存続します。

TCS は編集可能なグリッドなので、他の編集可能なグリッドに入力する場合と同じ ようにデータを入力できます。 TCS 行は、コピーして貼り付けることができま す。

TCS に加えた追加や変更は、TCS で「公開」をクリックするまでは Campaign に表示されません。

フローチャート・セルにリンクされている行を削除して、TCS を再公開した場合、 その TCS の行にリンクされているすべてのフローチャート・セルがリンク解除さ れますが、データは失われません。そのセルがコンタクト・プロセスに対する入力 である場合(「コール・リスト」、「メール・リスト」または「最適化」プロセ ス・ボックス)、そのフローチャート・セルを別の TCS 行にリンクするまでは、フ ローチャートを運用モードで実行できません。

#### 関連タスク:

17ページの『TCS を作成するには』

51ページの『統合システムでのオファーの作成』

## グリッド・データの編集について

編集モードのグリッドで作業すると、行の追加、行の削除、および既存のデータの 編集を行うことができます。適切な権限を保持していれば、1 つの編集セッション でこれらすべてのタスクを実行できます。

#### 権限

グリッドで作業するには、次の権限を保持している必要があります。サポートが必 要な場合は管理者に問い合わせてください。

- 行を追加するには、そのグリッドのタブに対する、「タブの表示」、「タブの編集」、「グリッドの編集」、および「グリッド行の追加」権限を保持していなければなりません。
- 行を編集するには、そのグリッドのタブに対する、「タブの表」、「タブの編集」、および「グリッドの編集」権限を保持していなければなりません。

- 行をコピーおよび貼り付けするには、そのグリッドのタブに対する、「タブの表示」、「タブの編集」、および「グリッドの編集」権限を保持していなければなりません。
- 行を削除するには、そのグリッドのタブに対する、「タブの表示」、「タブの編集」、「グリッド行の編集」、および「グリッド行の削除」権限を保持していなければなりません。

## ロックされたデータ

システムは、あるユーザーが現在編集している行が別のユーザーによって編集され ないようにします。キャンペーン・プロジェクトのターゲット・セル・スプレッド シートでは、個々のグリッド行ではなく、グリッド全体がロックされ、編集できな くなります。

#### 改訂履歴

Marketing Operations は、グリッドの監査ログを保守します。監査ログには、ユーザーの詳細と、その保存時刻が示されます。この情報は、「分析」タブで使用可能です。

#### 新規グリッド行を追加するには

行を追加するには、そのグリッドのタブに対する、「**タブの表示**」、「**タブの編** 集」、および「**グリッド行の追加**権限を保持していなければなりません。

また、現行のグリッド・ビューにすべての必要な列が表示されていなければなりま せん。そうでない場合、新規行を保存しようとしたときにエラーを受け取ります。 1. 更新するグリッドにナビゲートします。

- 2. 「編集」をクリックします。
- 3. 行を選択します。

新規行の入る場所の上の行を選択します。

4. 「行の追加」をクリックします。

Marketing Operations は、選択した行の下に新規行を追加します。

注:行を選択しないと、新規行は現行ページの終わりに追加されます。

- 5. 新規行の空の項目をクリックして、値を入力するか選択します。
- 6. すべてのデータを追加したら、「保存」をクリックします。

以下の点に注意してください。

- 行を追加した後で、作業を保存せずにページを移動しようとすると、Marketing Operations から警告が出されます。
- 新しく追加された行のすべてのセルは、フォームの定義時の指定に応じて、ブランクか、デフォルト・データが入力された状態のいずれかになります。
- 行を追加する前に複数行を選択すると、新規行は選択したブロックの後に追加されます。
- 保存前に複数行を追加した場合、すべての新規行が検証にパスする必要がありま す。そうでない場合、新規行は保存されません。

- データの追加中に必要な列を非表示にすると、保存を試みた際にエラーを受け取ります。必要なすべての列を表示してから、データの追加を再試行してください。
- 新しいデータを保存するときには、新しく追加された行の配置が変わる可能性がある点に注意してください。行の順序は、グリッドのソート列に依存します。

#### グリッド行を編集するには

行を編集するには、そのグリッドのタブに対する、「**タブの表示」、「タブの編** 集」、および「**グリッド行の編集**」権限を保持していなければなりません。

- 1. 更新するグリッドにナビゲートします。
- 2. 「編集」をクリックして表示モードから編集モードに切り替えます。
- 3. 編集するデータが含まれるページにナビゲートして、値を変更する項目内をダブ ルクリックします。

注:現在別のユーザーがその行を使用している場合、システムからその行を編集 できないことを通知するメッセージが表示されます。この場合は、別の行を編集 できます。

選択した項目の特定のデータ・タイプに応じたエディターが表示されます。例え ば、日付項目を選択した場合、日付ピッカーが表示されます。

4. すべての変更が完了したら、「**保存**」をクリックして作業内容を保存し、表示モードに戻ります。

#### グリッド行を削除するには

行を削除するには、そのグリッドのタブに対する、「**タブの表示」、「タブの編** 集」、および「**グリッド行の削除**」権限を保持していなければなりません。

編集セッションの際に、グリッド・データの 1 つ以上の行を削除することができま す。行を完全に削除する前に、システムから選択内容を確認するプロンプトが出さ れます。

- 1. 削除するデータが収められているグリッドにナビゲートします。
- 2. 削除する行を選択して、「削除」アイコンをクリックします。

削除のマークが付けられた行を説明するメッセージが表示されます。

- 3. 削除するすべての行にマークが付けられるまで、ステップ 2 を繰り返します。
- 4. 「保存」をクリックして、削除のマークが付けられた行を削除します。

現在別のユーザーが選択した行を使用している場合、システムからその行を削除 できないことを通知するメッセージが表示されます。使用されていないその他の 選択行は削除されます。

## TCS の公開

TCS のセル定義およびオファーの指定を Campaign で使用可能にするには、その TCS を公開する必要があります。それ以降、TCS のデータに更新を加えたときに は、必ずその TCS を再度公開して、それらの変更内容が Campaign に表示される ようにします。 TCS を公開するには、Campaignで「キャンペーンのターゲット・ セルの管理」権限を保持していなければなりません。フローチャートでは、TCS が 公開されるまではいずれのセルも TCS の行にリンクできません。

TCS を公開するには、その TCS の各行の「セル名」列および「制御セルかどう か」列に値が指定されている必要があります。

TCS を公開すると、Campaign のフローチャートでデータが使用可能になります が、 TCS 内のすべてのリンクされた行が承認されるまでは、特定のフローチャー トの本番実行を開始できません。フローチャートのテスト実行はいつでも開始でき ます。

TCS のデータを変更した場合、その TCS を再度公開して Campaign で使用可能な データを更新する必要があります。

TCS にまだ公開されていないデータが含まれている場合は、「公開」ボタンのラベルが赤色になっています。

関連タスク:

51ページの『統合システムでのオファーの作成』

## TCS を公開するには

TCS を公開するには、その各行の「セル名」列および「制御セルかどうか」列に値 が指定されている必要があります。 TCS に非公開のデータが含まれている場合 は、「**公開**」ボタンのラベルが赤色になっています。

- 1. TCS が含まれるプロジェクトを開きます。
- 2. 「**ターゲット・セル・スプレッドシート**」タブをクリックします。
- 3. 「公開」をクリックします。

## IBM Unica Campaign のキャンペーンにアクセスするには

「実装」ボタンは、プロジェクトの連携キャンペーンが存在する場合にのみ表示されます。

- 1. Marketing Operations で対応するキャンペーン・プロジェクトを開きます。
- 2. 「分析」タブの右側の「実装」ボタン () をクリックします。

## TCS でセル・ステータスを更新

セル・ステータスを更新すると、TCS 内のセルの実行結果が、Campaign から Marketing Operations にインポートされます。セル・ステータスを更新したときに、 Marketing Operations は最新の実行結果をインポートします。前回の実行の結果は、 消失して修復不能になります。  1 つ以上のセルがフローチャートにリンクされている場合にのみ、セル・ステータ スを更新できます。セル・ステータスを更新するには、Campaign で「キャンペー ン・ターゲット・セルの管理」の権限を保持している必要があります。

セル・ステータスを更新すると、Marketing Operations は、以下の TCS の読み取り 専用項目に、インポートした情報を配置します。

表6. セル・ステータスの変更に応じて行われる更新

| 項目      | 説明                                |
|---------|-----------------------------------|
| フローチャート | セルが使用されるフローチャートの名前。               |
| 前回実行日   | このセルを含んだフローチャートが前回実行された日時。        |
| 実数      | 前回の実行時のセル内の一意のオーディエンス ID の数。      |
| 実行タイプ   | このセルを含むフローチャートの前回の実行の実行タイプ (本番または |
|         | テストのフローチャート、ブランチ、またはブロセス・ボックス)。   |

## TCS でセル・ステータス・データを更新するには

- 1. セル・カウント・データを更新するプロジェクトを開きます。
- 2. 「**ターゲット・セル・スプレッドシート**」タブをクリックします。
- 3. 「セル・ステータスの取得」をクリックします。

## フローチャートについて

フローチャートは、キャンペーン・ロジックを実行するために、データに対して一 連のアクションを行うために使用します。キャンペーンは、1 つ以上のフローチャ ートで構成されています。フローチャートは、キャンペーンで必要とされるデータ 操作、コンタクト・リストの作成、コンタクトまたはレスポンスのトラッキングを 実行するために構成する、複数のプロセスから構成されます。これらのプロセス は、実質的にはユーザーがキャンペーンをどのように定義および実装するかを示し ています。

注:フローチャートの作業を行うには、適切な権限が必要です。権限について詳し くは、「*IBM Unica Campaign 管理者ガイド*」を参照してください。

## フローチャートの作成

フローチャートをキャンペーンに追加するには、新規フローチャートを作成する方 法と、既存のフローチャートをコピーする方法があります。

既存のフローチャートをコピーする場合、完成したフローチャートに必要に応じて 変更を加えるため、時間の節約になります。

フローチャートの構築を容易にするために、事前に構成されたフローチャート・テ ンプレートを使用して、共通キャンペーン・ロジックやプロセス・ボックス・シー ケンスを迅速に作成することができます。また、クエリー、テーブル・カタログ、 トリガー、カスタム・マクロ、ユーザー変数、およびユーザー定義項目の定義など の、その他のオブジェクトを保存および再利用することもできます。

#### フローチャート名について

フローチャート名に使用できる特殊文字には、制限があります。詳しくは、 「*Campaign* ユーザー・ガイド」の付録 A を参照してください。

#### 新規フローチャートを作成するには

注:対話式フローチャートを作成している場合は、IBM Unica Interact の資料を参照 してください。

1. フローチャートを追加するキャンペーンまたはセッションで、「**フローチャート** の追加」アイコンをクリックします。

「フローチャートのプロパティー」ページが表示されます。

2. フローチャートの名前と説明を入力します。

注:「フローチャート・タイプ」の下では、Interact のライセンス交付を受けた ユーザーである場合を除いて、「標準バッチ・フローチャート」が唯一のオプシ ョンになります。 Interact のライセンス交付を受けたバージョンをインストール している場合、「インタラクティブ・フローチャート」も選択可能です。

3. 「保存とフローチャートの編集」をクリックします。

「フローチャート」ページにプロセス・パレットと空のフローチャート・ワーク スペースが表示されます。

4. フローチャートにプロセスを追加します。

フローチャートは通常、処理対象の顧客またはその他の市場性のあるエンティティーを定義する、1 つ以上の「選択」プロセスまたは「オーディエンス」プロセスから始まります。

**重要:**フローチャートでプロセスを追加したり構成したりする間には、必ず頻繁に「保存」をクリックしてください。

5. フローチャートの作成が終了したら、「保存」または「保存して終了」をクリックします。

#### プロセスについて

プロセスの作成について詳しくは、「*Campaign* ユーザー・ガイド 」の『プロセス の処理』および『Campaign プロセス』の章を参照してください。

## フローチャートのテスト

データを出力しない場合や、テーブルやファイルを更新しない場合には、フローチャートまたはブランチでテスト実行を実施できます。ただし、そうするとテスト実行および運用実行のいずれの場合も、完了時に実行がトリガーされる点にご注意ください。

プロセス、ブランチ、またはフローチャートのテスト時には、グローバル抑制が適 用される点にご注意ください。 注:最良の結果を得るには、エラーが発生するごとにトラブルシューティングがで きるように、フローチャートの構築中にプロセスおよびブランチでテスト実行を実 施してください。また、実行またはテストする前に、各フローチャートを必ず保存 するようにしてください。

#### フローチャートをテスト実行するには

1. フローチャート・ページの「編集」モードで、「実行」アイコンをクリックして 「**フローチャートのテスト**実行」を選択します。

フローチャートがテスト・モードで実行されます。データはテーブルに書き込まれません。

正常に実行されると、各プロセスには青いチェック・マークが表示されます。エ ラーがある場合は、プロセスに赤い「X」が表示されます。

2. 「保存して終了」をクリックして、フローチャートを保存します。

「**保存**」をクリックしてフローチャートを保存し、編集するために開いたままに しておくこともできます。

フローチャートの実行が終了する前に「**保存して終了**」をクリックすると、フロ ーチャートは引き続き実行し、その実行の終了後に保存されます。フローチャー トがまだ実行している間に、自身または他のユーザーがそのフローチャートを再 オープンした場合、そのフローチャートに加えられた変更は失われます。このた め、フローチャートは実行前に必ず保存するようにしてください。

実行を一時停止するには、プロセス・ボックスを右クリックして「実行」>「一 時停止」を選択します。実行を停止するには、プロセス・ボックスを右クリック して「実行」>「停止」を選択します。

Campaign ツールバーの「分析」タブをクリックし、「Campaign フローチャート・ステータス・サマリー」レポートを表示して、フローチャート実行中のエラーの有無を調べます。

## TCS の承認について

「承認が必要」チェック・ボックスがオンになっているテンプレートを使用して作成されたプロジェクトの場合、フローチャートにリンクされている TCS 内のすべての行は、そのフローチャートが Campaign で運用モードで実行される前に、承認を受ける必要があります。このフローチャートを運用モードで実行しており、このフローチャートに関連付けられている TCS の 1 つ以上の行が承認されていないと、Campaign はエラーを生成します。

必要に応じて、TCS 上の各行を個別に承認することができます。行は、入力済みで 内容が正しければ、TCS の他の行がまだ承認する準備が整っていない場合であって もすぐに承認できます。

「承認が必要」チェック・ボックスがオフになっているテンプレートを使用してプロジェクトが作成されている場合、TCSのトップダウン・セルは承認を受ける必要はありません。この場合、TCSグリッドには「承認」列も「すべて承認」や「すべて拒否」も表示されません。キャンペーンにTCS承認が必要ない場合は、「承認が必要」チェック・ボックスをオフにしておくと時間が節約できます。

注: デフォルトでは、「承認が必要」はオフになっています。ただし Marketing Operations 8.5 にアップグレードすると、アップグレードされたキャンペーン・テン プレートではすべて「承認が必要」がオンになります。

#### インポートおよびエクスポート

「承認が必要」をオンにすると、「承認済みかどうか」列がエクスポートされま す。

「承認が必要」をオフにすると、「承認済みかどうか」 列はエクスポートされず、 一致する CSV ファイルだけがインポートされます。

## 個別の TCS 行を承認するには

- 1. TCS が含まれるプロジェクトを開きます。
- 2. 「**ターゲット・セル・スプレッドシート**」タブをクリックします。
- 3. 「編集」アイコンをクリックします。
- 4. 承認する行の「承認済みかどうか」列をダブルクリックします。

「はい/いいえ」ドロップダウン・リストが表示されます。

- 5. 「はい」をクリックします。
- 6. TCS の編集が完了したら、「保存して終了」アイコンをクリックします。

#### TCS 内のすべての行を承認するには

- 1. TCS が含まれるプロジェクトを開きます。
- 2. 「**ターゲット・セル・スプレッドシート**」タブをクリックします。
- 3. 「すべて承認」をクリックします。

## すべての TCS 行に対する承認を拒否するには

- 1. TCS が含まれるプロジェクトを開きます。
- 2. 「**ターゲット・セル・スプレッドシート**」タブをクリックします。
- 3. 「すべて拒否」をクリックします。

## フローチャートの実行

フローチャート全体を実行することも、1 つのブランチを実行することも、フロー チャート内の個々のプロセスを実行することも選択できます。最良の結果を得るた め、発生するエラーをトラブルシューティングできるように、フローチャートの構 築中にテスト実行を実施します。テストまたは実行する前には、必ず各フローチャ ートを保存してください。

重要: コンタクト・プロセスを含んだフローチャートの場合は、フローチャートの 本番実行ごとに生成されるコンタクト履歴は 1 回のみであるという点にご注意くだ さい。同じ ID のリストから複数のコンタクトを生成するには、ID のリストをスナ ップショットで出力し、フローチャートを実行するごとにそのリストから読み取り ます。 注:管理権限を持つユーザーは、「監視」ページにアクセスできます。このページ には、実行中のすべてのフローチャートとそれらのステータスが表示されるほか、 フローチャートの実行を中断する、再開する、または停止するコントロールがあり ます。

## フローチャートを実行するには

1. フローチャートを表示している場合、「実行」アイコンをクリックして「実行」 を選択すると、そのフローチャートを実行できます。

フローチャートを編集している場合、「実行」アイコンをクリックして「フロー チャートを保存して実行」を選択します。

 フローチャートが既に実行されている場合は、確認ウィンドウで「OK」をクリ ックします。

実行から得られるデータは、該当するシステム・テーブルに保存されます。正常 に実行されると、各プロセスには青いチェック・マークが表示されます。エラー がある場合は、プロセスに赤い「X」が表示されます。

3. 「保存して終了」をクリックして、フローチャートを保存します。

「保存」をクリックしてフローチャートを保存し、編集するために開いたままに しておくこともできます。

ー度実行したフローチャートは、任意のレポートで実行の結果を表示するため に、保存する必要があります。フローチャートを保存すると、繰り返された実行 の結果がすぐに使用可能になります。

**注:** フローチャートの実行が終了する前に「**保存して終了**」をクリックすると、 フローチャートは引き続き実行し、その実行の終了後に保存されます。

Campaign ツールバーで「分析」タブをクリックし、「Campaign フローチャート・ステータス・サマリー」レポートを表示して、フローチャート実行中のエラーの有無を調べます。

## レスポンス履歴およびコンタクト履歴のインポート

キャンペーン・プロジェクトに「追跡」タブがある場合、テンプレート作成者が Campaign 内のコンタクトおよびレスポンスのメトリックと、Marketing Operations 内のメトリックをマップしています。メトリック・データをキャンペーン・プロジ ェクトにインポートできます。

メトリックをインポートするには、Campaign で「**キャンペーンの分析**」権限を持っている必要があります。

## キャンペーンからメトリックをインポートするには

- インポートするメトリックがあるキャンペーン・プロジェクトの「追跡」タブに ナビゲートします。
- 2. 「**値のインポート**」をクリックします。

IBM Unica Campaign メトリックが「値のインポート」ページに表示されます。 インポートされる情報は、テンプレート作成者が定義したメトリックによって決 まります。 IBM Unica Marketing Operations は、テーブルの下部に「**外部ソー スの最終更新日時**」として示される、インポートを実行した前回の日付をキャプ チャーして表示します。

3. 「**保存して終了**」をクリックして、「追跡」タブのメトリックを更新し、「**値の** インポート」ページを閉じます。

必要に応じて、インポートしたメトリックを手動で更新します。

## 統合レポート

「Marketing Operations and Campaign 統合」レポート・パックがインストールされると、以下のレポートが使用可能になります。

表7. 統合レポート・パックのレポート

| レポート     | 説明                                          |
|----------|---------------------------------------------|
| キャンペーン・セ | 各キャンペーンおよびキャンペーン内の各セルに関する、予算、収益、            |
| ルの収支比較   | および ROI 情報を表示する Cognos レポート。このレポートには、       |
|          | Marketing Operations 財務管理モジュールが必要です。        |
| チャネル別のキャ | 各キャンペーン、キャンペーン内の各チャネル、およびチャネル内の各            |
| ンペーン・オファ | オファーに関する、予算、収益、および ROI 情報を表示する Cognos       |
| ーの収支比較   | レポート。このレポートには、Marketing Operations 財務管理モジュー |
|          | ルが必要です。                                     |
| キャンペーン・オ | 各キャンペーンおよびキャンペーン内の各オファーに関する、予算、収            |
| ファーの収支比較 | 益、および ROI 情報を表示する Cognos レポート。このレポートに       |
|          | は、Marketing Operations 財務管理モジュールが必要です。      |

# 第 4 章 統合システムでのオファーおよびオファー・テンプレー トの管理

オファー統合が有効に設定された場合、Marketing Operations でオファーを作成し、 それらのオファーを Campaign で使用できるように公開します。この方法により、 オファーを Campaign のセルに割り当てられる前にセットアップすることができま す。オファーはテンプレートに基づきます。テンプレートも、Marketing Operations で作成されます。

オファー統合が有効に設定されると、以下のようになります。

- Campaign で以前に確立したオファーを、Marketing Operations にインポートでき るようになります。
- ユーザーは、「Campaign」>「オファー」ではなく、「操作」>「オファー」を選 択して、オファー、オファー・リスト、およびオファー・フォルダーを作成およ び管理します。
- 「設定」>「Campaign 設定」>「テンプレートとカスタマイズ」オプションでは なく、「設定」>「Marketing Operations 設定」>「テンプレート構成」を使用し て、オファー属性やオファー・テンプレートを作成および管理します。
- Marketing Operations を使用して、キャンペーン・プロジェクトのターゲット・セル・スプレッドシート (TCS) フォームの出力セルに、オファーやオファー・リストを割り当てます。

## オファー・ワークフロー機能

オファー統合が有効なシステムでは、Marketing Operations でオファーを処理すると きに、以下の機能が使用可能です。

#### オファー承認

オファーを作成または編集するときに、Marketing Operations にはオファー承認を指 定するためのチェック・ボックスが表示されます。承認済みのオファーのみを Campaign に公開することができます。

#### オファー状態

オファー (およびオファー・フォルダー) は、以下のような状態にすることができま す。

- **ドラフト (Draft)**: オファーを作成すると、新しく作成されたオファーの状態は 「ドラフト (Draft)」になっています。
- 公開済み (Published):「公開済み (Published)」状態は、オファー・インスタンス を Campaign にプッシュします。オファーを最初に Marketing Operations に公開 するときに、システムは Campaign にオファーを作成します。以降の公開では、 Campaign のオファー・インスタンスが更新されます。
- 再ドラフト (Redraft):一度「公開済み (Published)」になったオファーは編集できません。公開済みのオファーを編集するため、ユーザーはオファーを再ドラフト

する (オファーを「ドラフト (Draft)」状態に変更する) ことができます。その 後、オファーを編集し、変更したものを公開できるようになります。

• 回収する:「公開済み (Published)」のオファーのみを「回収する」にすることがで きます。一度回収されたオファーは、それ以降使用できなくなり、編集すること も他の状態に変更することもできなくなります。

#### 自動的に生成されるオファー・コード

Marketing Operations では、各オファーに割り当てられるオファー・コードをデフォ ルトのコード生成プログラムで生成できます。ユーザーは、オファー・コード生成 プログラムを変更できません。オファー作成のウィザード・モードでは、「保存時 に自動生成」チェック・ボックスで自動的にオファー・コードが作成されます。こ のチェック・ボックスを選択すると、Campaign によりオファー・コードが生成され ます。チェック・ボックスが選択されていないと、有効なオファー・コードの検証 が行われます。

## Marketing Operations でのオファー統合の有効化

オファー統合は、キャンペーン統合とは別個のオプションです。キャンペーン統合 が有効になっているときに、オファー統合も有効にすることが可能です。

オファーの統合が有効になると、オファーおよびオファー・テンプレートを Campaign ではなく Marketing Operations で管理します。オファー統合は、 Marketing Operations と Campaign の統合と同時に有効にすることも、後ほど Campaign を使用してオファーを管理した後で有効にすることもできます。

注:前のバージョンからアップグレードしてオファー統合を有効にする場合、 Campaign を使用して既存のオファーを編集する必要があります。 Marketing Operations の既存のオファーを編集することはできませんが、これらのオファーを ターゲット・セル・スプレッドシートで選択することはできます。

- 7ページの『統合された配置の構成設定』の説明に従って、 Marketing Operations および適切な Campaign パーティションのそれぞれで、統合が有効に なっていることを確認します。
- 2. 「設定」>「構成」ページの「Unica」の下で、「Platform」をクリックします。
- 「設定の編集」をクリックして、「IBM Unica Marketing Operations オファ ー統合」を True に設定します。この設定により、Marketing Operations のオフ ァー・ライフサイクル管理タスクを実行する機能が有効になります。
- Campaign インストール済み環境に複数のパーティションがある場合は、オファ ー統合を有効にしたいパーティションごとに、以下のプロパティーを設定しま す。

「Unica」>「Campaign」>「パーティション」>「パーティション[n]」>「server (サーバー)」と展開して、「internal (内部)」をクリックします。

- 5. 「**IBM Unica Marketing Operations オファー統合**」を「はい」に設定して、 このパーティションのオファー統合を有効にします。
- 6. 必要に応じて、その他のパーティションでステップ 4 を繰り返します。

 Marketing Operations でオファー統合を有効にする前に Campaign を使用してオ ファーを管理していた場合は、パーティションごとにこれらのオファーのメタデ ータおよびデータを Marketing Operations にインポートします。

注:オファー統合を有効にした後に無効にすることは避けてください。

## Campaign からオファーをインポート

オファー統合を有効にするときに、オファーのメタデータおよびデータを Campaign から Marketing Operations にインポートできます。

注: この手順は、オファー統合を有効にした直後、Marketing Operations を使用して オファー関連のアイテムを作成する前に実行してください。

通常、このインポート手順を実行するのは 1 回だけです。インポート手順が失敗した場合は、エラーを確認して解決してから、インポート・プロセスを再開してください。正常にインポートされたオファーとオファー・リストには、Campaign でフラグが立てられて、重複したインポートが起きないようにされます。統合後はすべてのオファーのメタデータおよびデータは Marketing Operations を使用して入力されるため、この手順を継続的に実行する必要はありません。

注:オファー・インポート手順が完了したことを確認してください。

#### オファーのメタデータおよびデータをインポートするには

オファーをインポートする前に、Campaign オファーまたはオファー・リストで所有 者、変更者、ユーザーとして参照されているすべてのユーザーに Marketing Operations 権限があることを確認します。

Campaign から正常にオファーのデータおよびメタデータをインポートするために は、Marketing Operations と Campaign の両方に対する管理権限がなければなりませ ん。

- 1. 「設定」>「Marketing Operations 設定」を選択します。
- 2. 「その他のオプション」セクションで、「Campaign オファーのインポート」を クリックします。

「Campaign オファーのインポート」ページには、インポート可能なオファー・ テンプレート、オファー・フォルダー、オファー、およびオファー・リストが列 挙されています。

「続行」をクリックします。インポート・プロセスが開始され、ステータスが表示されます。他のページにナビゲートしたり「キャンペーン・オファーのインポート」ページに戻ったりして、ステータスを確認し結果を調べることができます。

注:管理者やこのインストール済み環境のユーザーが Marketing Operations を使 用してオファーの作業を行う前に、オファー・インポート手順が正常に完了した ことを確認してください。

 複数パーティションの Campaign 環境では、パーティションごとに上記の手順を 繰り返します。他のパーティションのそれぞれに関連付けられたユーザー ID を 使用して Marketing Operations にログインし、この手順を繰り返してください。

## Campaign からのオファーのインポートの結果

インポート・プロセスにより、Campaign 内の既存のオファーのデータおよびメタデ ータが Marketing Operations に送られます。インポート・プロセスは、インポート した各アイテムのステータスを「公開済み」に設定します。

注: 撤回済みのオファーおよびオファー・リストはインポートされません。撤回済 みのオファーのテンプレートは、ステータスを「無効」にしてインポートされま す。

エラーまたは警告条件がないか確認するには、「Campaign オファーのインポート」 ページにナビゲートし、「現在の/最後に完了したインポート・ジョブのエラー」を クリックします。

表8. Campaign からインポートされるオファー関連アイテム

| A               |                                                                                                    |
|-----------------|----------------------------------------------------------------------------------------------------|
| インホートされるアイテム (順 |                                                                                                    |
| 序どおり)           | 起こりうるエラーおよび解決策                                                                                                    |
| 1. オファー・テンプレート  | <ul> <li>参照されている標準属性が存在しない: その属性を<br/>Marketing Operations に追加してから、再インポートし<br/>てください。</li> <li>予期しないエラー: ネットワークやデータベースの問題<br/>など、考えられる原因について詳細を確認し、再インポ<br/>ートしてください。</li> </ul> |
| 2. オファー・フォルダー   | <ul> <li>同じ名前のオファー・フォルダーが存在する: Campaign<br/>と Marketing Operations のいずれかで既存のオファー・<br/>フォルダーの名前を変更してから、再インポートしてく<br/>ださい。</li> </ul>                                              |
|                 | <ul> <li>親オファー・フォルダーが存在しない:親オファー・フォルダーのエラーを解決してから、再インポートしてください。</li> </ul>                                                                                                    |
|                 | <ul> <li>予期しないエラー:ネットワークやデータベースの問題<br/>など、考えられる原因について詳細を確認し、再インポ<br/>ートしてください。</li> </ul>                                                                                        |

表8. Campaign からインポートされるオファー関連アイテム (続き)

| インポートされるアイテム (順 |                                                                                                    |
|-----------------|----------------------------------------------------------------------------------------------------|
| 序どおり)           | 起こりうるエラーおよび解決策                                                                                                    |
| 3. オファー         | <ul> <li>参照されているオファー・テンプレートが存在しない:</li> <li>オファー・テンプレートのエラーを解決してから、再インポートしてください。</li> </ul>                        |
|                 | <ul> <li>参照されているオファー・フォルダーが存在しない:オ<br/>ファー・フォルダーのエラーを解決してから、再インポ<br/>ートしてください。</li> </ul>                          |
|                 | <ul> <li>参照されているユーザーが存在しない: Marketing<br/>Operations に対する特権を持つユーザーを準備し、再イ<br/>ンポートしてください。</li> </ul>               |
|                 | <ul> <li>同じオファー・コードのオファーが存在する (警告): このオファーはインポートされます。 Marketing<br/>Operations でコードを固有値に変更することにより対処します。</li> </ul> |
|                 | <ul> <li>予期しないエラー:ネットワークやデータベースの問題<br/>など、考えられる原因について詳細を確認し、再インポ<br/>ートしてください。</li> </ul>                          |
| 4. オファー・リスト     | <ul> <li>1つ以上のオファーがインポートできなかった:オファ<br/>ーごとにエラーを解決してから、再インポートしてくだ<br/>さい。</li> </ul>                                |
|                 | <ul> <li>参照されているオファー・フォルダーが存在しない:オ<br/>ファー・フォルダーのエラーを解決してから、再インポ<br/>ートしてください。</li> </ul>                          |
|                 | <ul> <li>参照されているユーザーが存在しない: Marketing<br/>Operations に対する特権を持つユーザーを準備し、再イ<br/>ンポートしてください。</li> </ul>               |
|                 | <ul> <li>予期しないエラー:ネットワークやデータベースの問題<br/>など、考えられる原因について詳細を確認し、再インポ<br/>ートしてください。</li> </ul>                          |

## 統合システムでのオファーの作成

このトピックでは、オファー統合が有効になっている場合の、オファー作成のワー クフローの概要を示します。

オファー統合が有効になると、Marketing Operations でオファー・テンプレートとオファーを作成し、そのオファーを Campaign で使用できるように公開します。以下のタスクは、すべて Marketing Operations で実行されます。

- 1. Campaign からインポートされたオファー属性およびオファー・テンプレート (あれば)を確認し、必要に応じて新しいオファー・テンプレートを設計します。
- 新しいオファー属性を追加します。「設定」>「Marketing Operations 設定」> 「テンプレート構成」>「共有属性」を選択します。
- 必要な属性のフォームを作成します。「設定」>「Marketing Operations 設定」
   「テンプレート構成」>「フォーム」を選択します。

- Image: All (All Content of Content of C
- 5. オファー・テンプレートを Campaign に公開します。
- オファー・テンプレートを基にオファーを作成します。「操作」>「オファー」 を選択し、「オファーの追加」アイコンをクリックして、オファー・テンプレー トを選択します。次に、ウィザードを使用してオファーを作成します。オファ ー・リストやオファー・フォルダーを作成することもできます。
- 7. オファーを承認して、Campaign に公開します。オファー・リストやオファー・ フォルダーも Campaign に公開します。
- 8. キャンペーン・プロジェクト内のターゲット・セル・スプレッドシート・フォー ムの出力セルにオファーを追加します。

(Campaign が Marketing Operations と統合されると、キャンペーン・プロジェクトには「ターゲット・セル・スプレッドシート」タブが組み込まれます。 TCS 内の「**指定済みオファー**」列をダブルクリックして、オファーを検索または参照します。)

9. TCS を公開します。

これで、オファーが Campaign で使用可能になりました。属性情報は、ユーザーが フローチャートのセルを TCS の行にリンクしたときに、自動的に Campaign に渡 されます。

#### 関連概念:

53 ページの『オファー統合の有効化時にオファーを管理』 『オファー統合の有効化時にオファー・テンプレートおよびオファー属性を管理』 55 ページの『オファー統合の有効時にオファーおよびオファー・リストをセルに割 り当てる』 35 ページの『TCS への入力』 39 ページの『TCS の公開』

オファー統合の有効化時にオファー・テンプレートおよびオファー属性を管 理

> 統合システムでは、「Marketing Operations 設定」(「キャンペーン設定」ではな く)からオファー・テンプレートにアクセスします。

> 統合環境でオファー・テンプレートおよびオファー属性を管理するには、以下のガ イドラインに従います。

> オファー・テンプレートの作業:「設定」>「Marketing Operations 設定」>「テ ンプレート構成」>「テンプレート」を選択します。「オファー・テンプレート」 セクションのオプションを使用して、他のテンプレート操作を追加、有効化、編 集、および実行します。

12ページの『オファー・テンプレートの設計』を参照してください。

 オファー属性の作業:「設定」>「Marketing Operations 設定」>「テンプレート 構成」>「共有属性」を選択します。「オファー属性」セクションのオプションを 使用して、カスタム・オファー属性を作成したり編集したりします。

14ページの『オファー属性』を参照してください。

これで、オファー・テンプレートで使用するためにオファー属性をフォームに追加 できます。オファー属性をフォームに追加するときに、その動作を、「パラメータ ー化された」、「表示されていない」、「または表示されていない静的」として指 定します。オファー・テンプレートのフォームには、ローカル・フォームまたは共 有フォームとグリッド属性も含めることができますが、属性およびそれらによって 収集されるデータは、Marketing Operations 内でのみ使用されます。オファー属性に よって収集されたデータだけが、Campaign に公開されます。

オファー・テンプレートおよびオファー属性の設計について詳しくは、「IBM Unica Campaign 管理者ガイド 」を参照してください。

関連タスク:

51ページの『統合システムでのオファーの作成』

## オファー統合の有効化時にオファーを管理

統合システムでは、「操作」>「オファー」(「Campaign」>「オファー」ではなく) を使用してオファーにアクセスし、未統合の Campaign システムの場合と同様の方 法で操作を実行します。

統合環境でオファーを管理するためのガイドラインに従ってください。

- オファーを作成する:「操作」>「オファー」を選択し、「オファーの追加」アイコンをクリックして、オファー・テンプレートを選択してから、ウィザードを使用してオファーを作成します。オファーを作成したときに「承認済みかどうか」チェック・ボックスを選択してオファーを承認することも、後ほど承認することもできます。オファーは常に「ドラフト」、「公開済み」、「再ドラフト(Redraft)」または「回収する」の4つの状態のいずれかです。オファーを作成したときの状態は、「ドラフト(Draft)」です。このオファーをCampaignで使用可能にするには、承認した上で公開する必要があります。
- オファーを承認する:「操作」>「オファー」を選択して、リンクされたオファー 名をクリックし、「承認済みかどうか」チェック・ボックスを選択します。オフ ァーを Campaign に公開できます。
- オファーを公開する: 承認済みのオファーのみ公開することができます。「操作」>「オファー」を選択して、オファーの横にあるボックスにチェック・マークを付け、「ステータス」アイコンをクリックします。次に、「選択したものを公開 (Publish Selected)」を選択します。このアクションで、オファー・インスタンスが Campaign にプッシュされます。公開されたオファーは、ターゲット・セル・スプレッドシートで使用するために選択することができます。
- オファーを編集する:公開されたオファーは、状態を「ドラフト (Draft)」に変更 するまで編集できません。「操作」>「オファー」を選択して、公開されたオファ ーの横にあるチェック・ボックスを選択し、「ステータス」アイコンをクリック します。次に、「選択したものを再ドラフト (Re-draft Selected)」を選択しま す。これで、オファーを編集し、変更したものを公開できるようになります。

オファーを回収する:公開されたオファーのみ回収することができます。回収されたオファーは、それ以降使用できなくなり、編集することも他の状態に変更することもできなくなります。オファーを回収するには、「操作」>「オファー」を選択して、公開されたオファーの横にあるチェック・ボックスを選択し、「ステータス」アイコンをクリックします。次に、「選択したものを回収(Retire Selected)」を選択します。

Marketing Operations を使用して、オファーをオファー・フォルダーやオファー・リ ストに編成することもできます。

**注:** オファー・フォルダーを削除すると、そのフォルダーに含まれるすべてのサブ フォルダー、オファー、およびオファー・リストも削除されます。

- オファー・フォルダーを作成する:「操作」>「オファー」を選択して、「フォル ダーの追加」アイコンをクリックします。サブフォルダーを追加する場合は、リ ンクされたフォルダー名をクリックして表示してから、「フォルダーの追加」ア イコンをクリックします。フォルダーを追加したら、そのフォルダーにオファー やオファー・リストを追加できます。フォルダーを Campaign で使用可能にする には、公開する必要があります。
- フォルダーにアイテムを移動する:「操作」>「オファー」を選択して、移動する オファー、オファー・リスト、またはフォルダーを見つけます。そのアイテムの 横にあるチェック・ボックスを選択してから、「選択したアイテムの移動」アイ コンをクリックします。
- オファー・フォルダーを公開する:「操作」>「オファー」を選択して、フォルダ ーの横にあるボックスにチェック・マークを付け、「ステータス」アイコンをク リックします。次に、「選択したものを公開 (Publish Selected)」を選択します。 このアクションで、オファー・フォルダーが Campaign にプッシュされます。た だし、この手順では、そのフォルダーに含まれている「ドラフト (Draft)」状態の オファーやサブフォルダーは公開されません。これらのアイテムは、個別に公開 する必要があります。
- オファー・リストを作成する:「操作」>「オファー」を選択して、「オファー・ リストの追加」アイコンをクリックします。オファー・リストを Campaign で使 用可能にするには、公開する必要があります。

注: クラスター環境では、オファー・フォルダーに対する変更は単一のノードで行われます。オファー・フォルダーに対する変更がシステム再始動を必要とせずに他のノードに自動的に複製されるようにキャッシングを構成することについて詳しくは、「*IBM Unica Marketing Operationsインストール・ガイド*」を参照してください。

オファーについて詳しくは、「*IBM Unica Campaign* ユーザー・ガイド 」を参照してください。

関連タスク:

51ページの『統合システムでのオファーの作成』

# オファー統合の有効時にオファーおよびオファー・リストをセルに割り当て る

統合環境では、Marketing Operations を使用して、ターゲット・セル・スプレッドシ ート (TCS) の出力セルにオファーおよびオファー・リストを割り当てます。

TCS は、Marketing Operations ではキャンペーン・プロジェクトの一部として表示 されます。 TCS が編集モードのときに行の「指定済みオファー」列をダブルクリ ックすると、オファーを検索したり参照したりできます。 TCS を公開すると、フ ローチャート内のコンタクト・プロセス・ボックスでオファーを選択したときに、 それらのオファーが自動的にセルに割り当てられます。このようにして、TCS セル はフローチャート・セルにリンクされます。これは「トップダウン」管理と呼ばれ ます。 TCS に対する追加や変更は、TCS で「公開」をクリックするまでは Campaign に表示されません。ボトムアップ・ターゲット・セルは、 MO\_UC\_BottomUpTargetCells が「はい」に設定されている (「Unica」>「Campaign」>「パーティション」>「パーティション[n]」>「server (サーバー)」>「internal (内部)」)場合に、使用可能になります。 関連タスク:

17 ページの『TCS を作成するには』

51ページの『統合システムでのオファーの作成』

## IBM Unica 技術サポートへの連絡

ドキュメンテーションを参照しても解決できない問題があるなら、指定されている サポート窓口を通じて IBM Unica 技術サポートに電話することができます。このセ クションの情報を使用するなら、首尾よく効率的に問題を解決することができま す。

サポート窓口が指定されていない場合は、IBM Unica 管理者にお問い合わせください。

#### 収集する情報

IBM Unica 技術サポートに連絡する前に、以下の情報を収集しておいてください。

- 問題の性質の要旨。
- 問題発生時に表示されるエラー・メッセージの詳細な記録。
- 問題を再現するための詳しい手順。
- 関連するログ・ファイル、セッション・ファイル、構成ファイル、およびデー タ・ファイル。
- 「システム情報」の説明に従って入手した製品およびシステム環境に関する情報。

#### システム情報

IBM Unica 技術サポートに電話すると、実際の環境に関する情報について尋ねられることがあります。

問題が発生してもログインは可能である場合、情報の大部分は「バージョン情報」 ページで入手できます。そのページには、インストールされている IBM Unica のア プリケーションに関する情報が表示されます。

「バージョン情報」ページは、「**ヘルプ」>「バージョン情報」**を選択することによ り表示できます。「バージョン情報」ページを表示できない場合、どの IBM Unica アプリケーションについても、そのインストール・ディレクトリーの下にある version.txt ファイルを表示することにより、各アプリケーションのバージョン番 号を入手できます。

### IBM Unica 技術サポートの連絡先情報

IBM Unica 技術サポートとの連絡を取る方法については、IBM Unica 製品技術サポートの Web サイト (http://www.unica.com/about/product-technical-support.htm) を参照 してください。

## 特記事項

本書は米国 IBM が提供する製品およびサービスについて作成したものです。

本書に記載の製品、サービス、または機能が日本においては提供されていない場合 があります。日本で利用可能な製品、サービス、および機能については、日本 IBM の営業担当員にお尋ねください。本書で IBM 製品、プログラム、またはサービス に言及していても、その IBM 製品、プログラム、またはサービスのみが使用可能 であることを意味するものではありません。これらに代えて、IBM の知的所有権を 侵害することのない、機能的に同等の製品、プログラム、またはサービスを使用す ることができます。ただし、IBM 以外の製品とプログラムの操作またはサービスの 評価および検証は、お客様の責任で行っていただきます。

IBM は、本書に記載されている内容に関して特許権 (特許出願中のものを含む) を 保有している場合があります。本書の提供は、お客様にこれらの特許権について実 施権を許諾することを意味するものではありません。実施権についてのお問い合わ せは、書面にて下記宛先にお送りください。

〒103-8510 東京都中央区日本橋箱崎町19番21号 日本アイ・ビー・エム株式会社 法務・知的財産 知的財産権ライセンス渉外

以下の保証は、国または地域の法律に沿わない場合は、適用されません。 IBM お よびその直接または間接の子会社は、本書を特定物として現存するままの状態で提 供し、商品性の保証、特定目的適合性の保証および法律上の瑕疵担保責任を含むす べての明示もしくは黙示の保証責任を負わないものとします。国または地域によっ ては、法律の強行規定により、保証責任の制限が禁じられる場合、強行規定の制限 を受けるものとします。

この情報には、技術的に不適切な記述や誤植を含む場合があります。本書は定期的 に見直され、必要な変更は本書の次版に組み込まれます。 IBM は予告なしに、随 時、この文書に記載されている製品またはプログラムに対して、改良または変更を 行うことがあります。

本書において IBM 以外の Web サイトに言及している場合がありますが、便宜のため記載しただけであり、決してそれらの Web サイトを推奨するものではありません。それらの Web サイトにある資料は、この IBM 製品の資料の一部ではありません。それらの Web サイトは、お客様の責任でご使用ください。

IBM は、お客様が提供するいかなる情報も、お客様に対してなんら義務も負うことのない、自ら適切と信ずる方法で、使用もしくは配布することができるものとします。

本プログラムのライセンス保持者で、(i) 独自に作成したプログラムとその他のプロ グラム (本プログラムを含む) との間での情報交換、および (ii) 交換された情報の 相互利用を可能にすることを目的として、本プログラムに関する情報を必要とする 方は、下記に連絡してください。

IBM Corporation 170 Tracer Lane Waltham, MA 02451 U.S.A.

本プログラムに関する上記の情報は、適切な使用条件の下で使用することができま すが、有償の場合もあります。

本書で説明されているライセンス・プログラムまたはその他のライセンス資料は、 IBM 所定のプログラム契約の契約条項、IBM プログラムのご使用条件、またはそれ と同等の条項に基づいて、IBM より提供されます。

この文書に含まれるいかなるパフォーマンス・データも、管理環境下で決定された ものです。そのため、他の操作環境で得られた結果は、異なる可能性があります。 一部の測定が、開発レベルのシステムで行われた可能性がありますが、その測定値 が、一般に利用可能なシステムのものと同じである保証はありません。さらに、一 部の測定値が、推定値である可能性があります。実際の結果は、異なる可能性があ ります。お客様は、お客様の特定の環境に適したデータを確かめる必要がありま す。

IBM 以外の製品に関する情報は、その製品の供給者、出版物、もしくはその他の公 に利用可能なソースから入手したものです。 IBM は、それらの製品のテストは行 っておりません。したがって、他社製品に関する実行性、互換性、またはその他の 要求については確証できません。 IBM 以外の製品の性能に関する質問は、それら の製品の供給者にお願いします。

IBM の将来の方向または意向に関する記述については、予告なしに変更または撤回 される場合があり、単に目標を示しているものです。

表示されている IBM の価格は IBM が小売り価格として提示しているもので、現行 価格であり、通知なしに変更されるものです。卸価格は、異なる場合があります。

本書には、日常の業務処理で用いられるデータや報告書の例が含まれています。よ り具体性を与えるために、それらの例には、個人、企業、ブランド、あるいは製品 などの名前が含まれている場合があります。これらの名称はすべて架空のものであ り、名称や住所が類似する企業が実在しているとしても、それは偶然にすぎませ ん。

#### 著作権使用許諾:

本書には、様々なオペレーティング・プラットフォームでのプログラミング手法を 例示するサンプル・アプリケーション・プログラムがソース言語で掲載されていま す。お客様は、サンプル・プログラムが書かれているオペレーティング・プラット フォームのアプリケーション・プログラミング・インターフェースに準拠したアプ リケーション・プログラムの開発、使用、販売、配布を目的として、いかなる形式 においても、IBM に対価を支払うことなくこれを複製し、改変し、配布することが できます。このサンプル・プログラムは、あらゆる条件下における完全なテストを 経ていません。従って IBM は、これらのサンプル・プログラムについて信頼性、 利便性もしくは機能性があることをほのめかしたり、保証することはできません。 これらのサンプル・プログラムは特定物として現存するままの状態で提供されるも のであり、いかなる保証も提供されません。 IBM は、お客様の当該サンプル・プ ログラムの使用から生ずるいかなる損害に対しても一切の責任を負いません。

この情報をソフトコピーでご覧になっている場合は、写真やカラーの図表は表示さ れない場合があります。

## 商標

IBM、IBM ロゴ、および ibm.com は、世界の多くの国で登録された International Business Machines Corp. の商標です。他の製品名およびサービス名等は、それぞれ IBM または各社の商標である場合があります。現時点での IBM の商標リストにつ いては、『www.ibm.com/legal/copytrade.shtml』 をご覧ください。

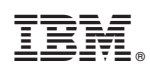

Printed in Japan